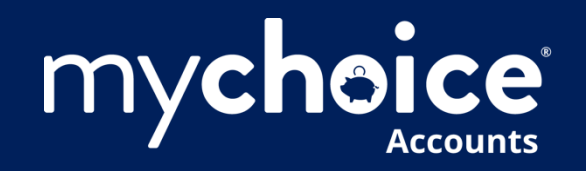

# **Client Administrator Guide**

Tools, Processes, and Resources

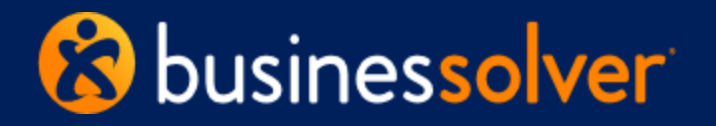

©Businessolver.com, Inc. 2024 - Private and Confidential - Not for Distribution

# Hi. We're glad you're here.

Click on any of the topics below to see how we're solving for YOU.

- <u>Meet the Team</u>
- <u>Admin Login Steps</u>
- Your Company Dashboard
- <u>Get familiar with your go-to tools</u>
- <u>Member Dashboard Instructions</u>
- Member Dashboard Specifics
- <u>Reporting Overview</u>
- <u>Billing Overview</u>
- <u>Substantiation Overview</u>
- <u>Substantiation Methods</u>

- <u>Claims Flow Process</u>
- <u>Appeals Process</u>
- <u>CIP Process</u>
- <u>Consumer Account Processing</u>
- <u>Timing and Transmissions</u>
- <u>How to help your members</u>
- <u>Automated System Member Communications</u>
- Optional Engagement Emails
- Additional Resources

### **Meet Your Team**

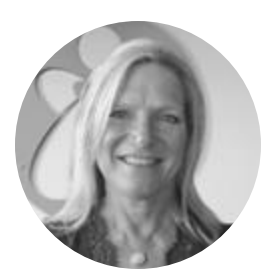

#### Rae Shanahan | CEO, Innovation Works & Chief Strategy Officer, Businessolver

Rae has overall responsibility for MyChoice Accounts, informing our business excellence, training, client engagement, and product development efforts. As a leader for both Businessolver and our MyChoice Accounts team, Rae has ensured we have the rock-solid foundation and strong ethic necessary to continue to deliver on our promises – both to the market and to our employees. She is passionate about creating a culture and focus on excellence, and she works tirelessly to refine and improve both. Ask her what she likes best – she will say she gets to live her personal mission every day: "Living with energy – creating it, sharing it wherever I go." Rae joined Businessolver in 2000, after more than a decade in HR, both on the client side and the delivery side.

#### Strategic | Command | Input | Relator | Achiever

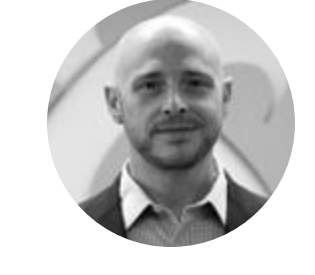

#### Brandon Willis | VP of Consumer Accounts

Brandon leads our Louisville team, the Solvers working behind the scenes to ensure files go out, claims are processed, and cards are delivered. Brandon joined Businessolver in 2019 to lead our Consumer Account Operations team and has been involved in many of the major shifts within the industry. In 18 years with ADP and SHPS, Brandon experienced firsthand the evolution of spending accounts from flexible spending accounts and dependent care accounts to include health reimbursement accounts, health savings accounts, as well as the introduction of debit cards.

Brandon earned his MBA from Indiana University and enjoys travelling and spending time with his family.

Achiever | Strategic | Relator | Learner | Analytical

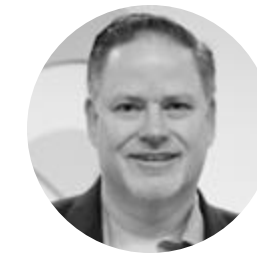

#### Kent Rausch | Head of Product and Innovation

You want to meet someone who has been around the block a time or two? Meet Kent. With over 20 years of experience in the benefits industry and consumer accounts, Kent has led product strategy and development departments at many organizations. These include Prudential Service Bureau, Sykes Health Plan Services, Evolution Benefits, SHPS, ADP and now Businessolver. At Businessolver, Kent was instrumental in building MyChoice Accounts with a focus on card and financial processing, and benefits and wellness enterprise systems. He thrives on product and market disruption, innovation and complex problem simplification. Kent earned his degree in computer and information sciences while serving in the United States Air Force.

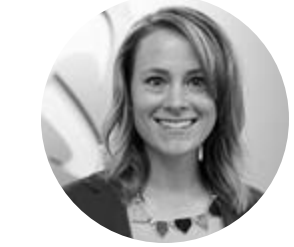

#### Hannah Webb | Director of Consumer Accounts

Hannah has a long history of client management and has been at Businessolver since 2014. She has performed multiple roles here, learning the system inside and out as a client operations lead, NAE, system relationship manager, and architect. Prior to leading the consumer accounts team, Hannah was a tech lead. Currently, she oversees day-today operations for MCA clients and process improvement. Hannah holds a B.A. and an MBA with concentration in HR. She loves to find ways to challenge her team to become better each day. Her perfect day would include sitting on a beach somewhere tropical with a book.

Achiever | Belief | Futuristic | Activator | Positivity

### **Meet Your Team**

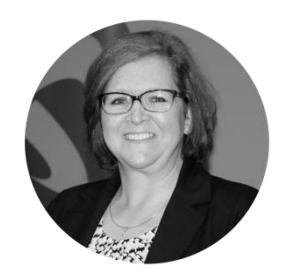

#### Rebecca Williams | Director of Product Management

As Product Manager for Consumer-Directed Health Care Plans, Rebecca is responsible for serving the alphabet soup of MyChoice Accounts to seasoned perfection! She is a certified HSA Expert who manages our feature and functionality design for MyChoice Accounts' FSA, HRA, HSA, Transit and Parking plans, and to date has reconciled more than 1.6 million records to ensure data and financial integrity. She brings more than 30 years of financial and consumer-accounts experience to her role, including 17 years at WageWorks. Rebecca loves mixing the salty with the sweet of life, which is probably why her favorite food is salted caramel ice cream and says her favorite thing about her role is that no two days are ever the same.

Responsibility | Arranger | Relator | Learner | Belief

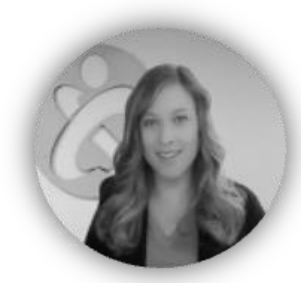

#### Anne Luckow | Account Manager

Meet Anne Luckow, your go-to MCA Account Manager at Businessolver, a seasoned professional with a knack for navigating the intricate world of employee benefits. Anne joined Businessolver in March 2024 and has a solid decade of experience under her belt including time at WEX Health and Discovery Benefits. Anne brings a wealth of expertise as a subject matter expert in FSA, HSA, HRA, Commuter, and LSA plans. Anne's academic foundation in communication, earned through her bachelor's degree, serves as a cornerstone for her success. It's not just about understanding the plans; it's about effectively communicating their intricacies to clients and colleagues to fostering strong and lasting relationships along the way. Anne enjoys traveling with her family and spending time outdoors hiking, kayaking, and ice skating. **Achiever | Intellection | Arranger | Input | Responsibility** 

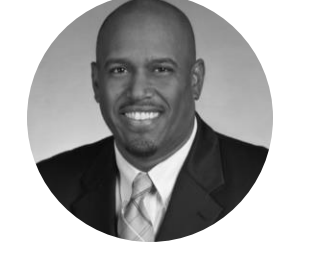

#### Barry Robinson Director of Account Management

Barry leads our Account Management team. He has earned a reputation for building environments that foster teamwork and inclusion. That cohesiveness is exemplified in the service-oriented approach demonstrated by Barry's team. Barry joined Businessolver in 2024 and has been in leadership roles for nearly 20 years. Most recently he led Spending Accounts teams at ADP, WageWorks, and HealthEquity through the last decade of change.

Barry earned his Master of Science degree in Management from Georgia State University's J. Mack Robinson School of Business. He enjoys spending time with his family and traveling.

#### Strategic | Ideation | Relator | Intellection | Learner

# **Admin Login Steps**

### **Explore Your Company Dashboard**

#### Go to **Benefitsolver.com** and enter your current Administrator User Name and Password. Click **Login.**

| Welcome                            |                                                                        |
|------------------------------------|------------------------------------------------------------------------|
| User Name *                        | First time here?<br>Register to create your<br>user name and password. |
| case sensitive Password *          | Register                                                               |
| case sensitive                     |                                                                        |
| Forgot your user name or password? |                                                                        |

On your Admin Home page, click **MyChoice** Accounts Admin SSO. The location of this button on your layout may differ from the one shown here.

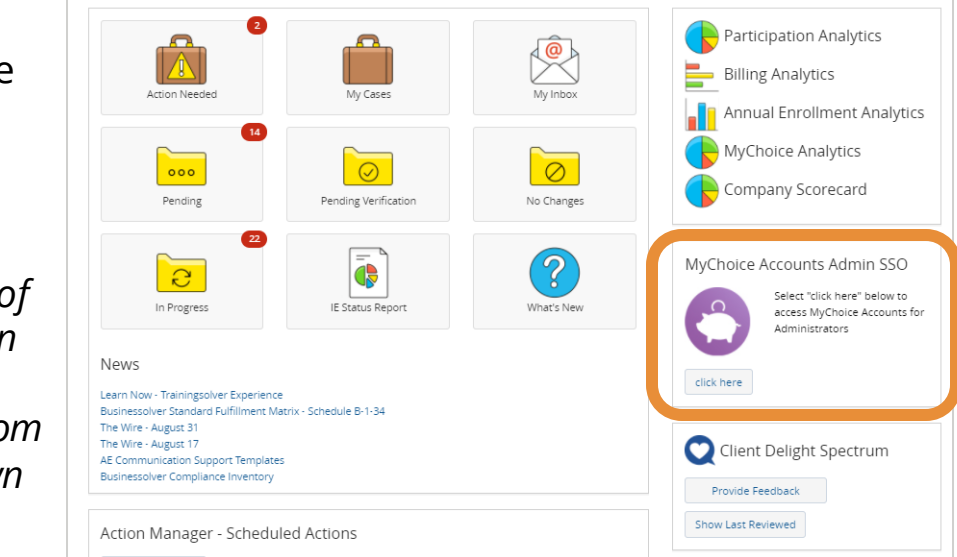

The Company Dashboard tracks each of your MyChoice Accountsadministered plans, offering a snapshot of data in nine main categories.

**1.** Plan Type (for example, FSA, HSA, LFSA, etc.). Use the Goal Contribution chart on the bottom of the page to generate graphical analytics for all accounts or get more granulated to show stats at the individual account level.

- 2. Active Accounts
- **3.** Termed Accounts
- 4. Total Accounts

**5.** Total Goal Amount (also known as Total Election Amount)

**6.** Total Contributions (the \$ value of all payroll contributions deposited to date into the account – not all account types will have a value for this, for example, Adoption).

**7.** Total Payments (the \$ value of payments made to date)

- 8. Available Balance, and
- **9.** Outstanding Balance (the \$ value that needs to be collected)

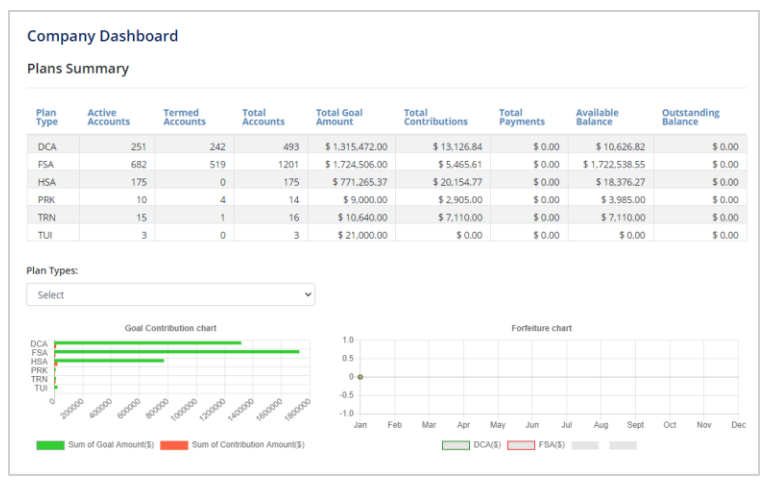

As the year progresses, the Forfeiture chart will populate showing funding changes resulting from employee turnover.

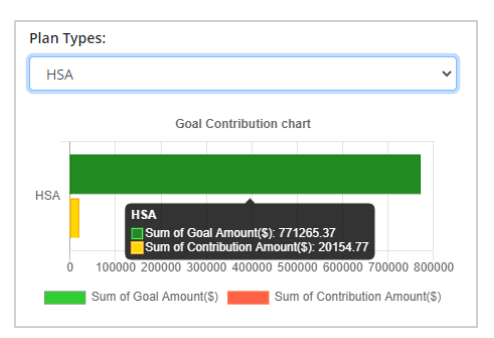

Goal calculation analytics for a specific account (in this example, the HSA account).

## **Get Familiar with Your Go-To Tools**

#### **Member Quick Search**

| ABC MyChoice Accounts × · ·                     | ٩            | • |
|-------------------------------------------------|--------------|---|
| Company - Employee - Administration - Reports - | [Name, SSN,] | Q |

The member search field is always available on the navigation toolbar. Just like you do in Benefitsolver, **use it to search on someone's last name (or the last four-digits of a SSN) and click the magnifying glass.** 

The action will return Member Search Results for all members who match. From the list, go directly to specific information about the member in the Member Dashboard. Simply click the edit icon in the Actions menu.

#### **Company Dashboard** (Company > Company Dashboard)

| Company - Employee - Administration - Reports - | [Name, SSN,] | Q |  |
|-------------------------------------------------|--------------|---|--|
| Company Dashboard                               |              |   |  |

#### The primary tool you'll access from **Company** is the **Company Dashboard. This is the landing page when you first SSO into the platform from Benefitsolver page. It offers a snapshot status of all accounts for your organization.**

Other links in Company are available to you, but generally you won't access these to conduct day-to-day business activities. They include Company Branding and Company Profile. Company Branding houses all branding information that controls how your version of MyChoice Accounts looks. You won't need to do anything with this section because the information is imported from Benefitsolver. At this time, Company Profile is mostly geared for use by Businessolver.

#### **Member Dashboard** (Employee > Manage Employees > Search)

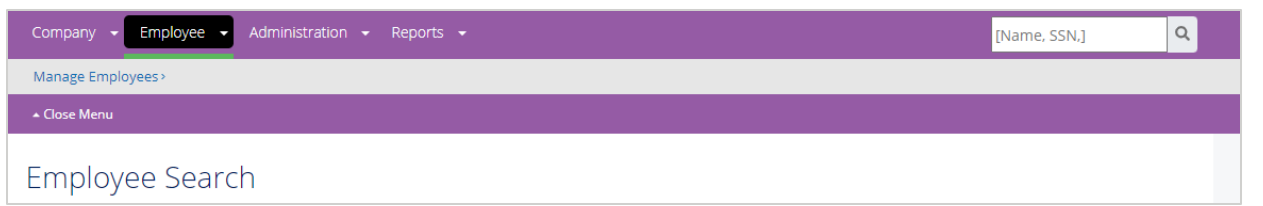

#### The Employee link will be your work horse to look up employee and account data. It's where you'll go to pull information about employees with MyChoice Accounts.

You can search at a macro level on all employees: click Employee > Manage Employees > Search. The action will take you to the **Member Dashboard**. Once on the dashboard, a listing of all employees will display. To find a specific employee, scroll through the list or search using the Filter tool. For more instructions on finding data for a specific employee, see the next page.

## **Member Dashboard Instructions**

#### How to Access an Employee

To access the Member Dashboard, filter on a specific member or find the member using the search field located on the main navigation.

| mplo                                                                                                    | oyee Searc       | h                   |        |          |                |            |        |                     |
|----------------------------------------------------------------------------------------------------|------------------|---------------------|--------|----------|----------------|------------|--------|---------------------|
| First Nar                                                                                                    | me               | Last                | Name   |          | SSN            |            | Employ | ee Id               |
| First Name     Last Name     SSN     Employee Id       Devine                                                   |                  |                     |        |          |                |            |        |                     |
| Compan                                                                                                    | y                | Divi                | sion   |          | Sub Division   |            | Source | Ref Id              |
| Produc                                                                                                    | t Marketing - DE | K   V Se            | lect   |          | ✓ Select       | ~          |        |                     |
| Member                                                                                                    | Num              |                     |        |          |                |            |        |                     |
|                                                                                                    |                  |                     |        |          |                |            |        |                     |
|                                                                                                    |                  |                     |        |          |                |            |        |                     |
| Apply                                                                                                    | Reset            |                     |        |          |                |            |        |                     |
|                                                                                                    |                  |                     |        | Employee |                |            |        |                     |
| Actions                                                                                                    | Last Name 🌐      | First Name 🌐        | SSN 11 | ID ↑↓    | Company Name 🌐 | Division N | ame↑↓  | Sub Division Name 📋 |
| Employee Search       Employee Id         First Name       Last Name       SSN       Employee Id         Devine |                  | Sub Division Name 👔 |        |          |                |            |        |                     |

If you know the specific member you want to view, use the general Search Field and type their last name (or last 4 digits of their SS#). Then click the magnifying glass, which will take you directly to the Member Dashboard, Member tab, with the member's specific information.

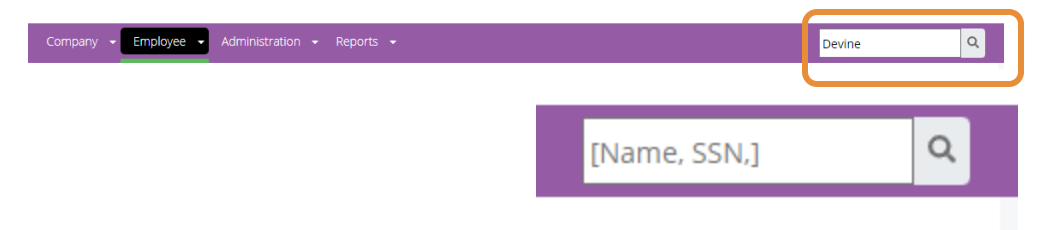

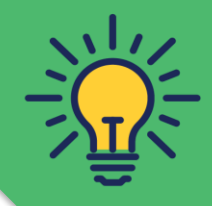

### Quick Tip!

The search field is always available on the interface, regardless of the subpage you might be working in.

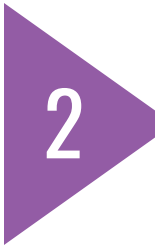

To select a member from among a listing of all members or use a search filter, use the Search within the Employee > Manage Employees > Search.

| ( | Company - Employe  | Administ | ration | Reports |  |
|---|--------------------|----------|--------|---------|--|
| 1 | Vanage Employees > |          |        |         |  |
|   | Search             |          |        |         |  |

### **A.** In the **Actions** column, click the pencil icon for the member you want to view; or

| Actions | Last Name ↑↓ | First Name ᡝ | SSN ↑↓ | Employee<br>ID ↑↓ | Company Name $\uparrow\downarrow$ | Division Name $\uparrow\downarrow$ | Sub Division Name $\uparrow\downarrow$ |
|---------|--------------|--------------|--------|-------------------|-----------------------------------|------------------------------------|----------------------------------------|
|         | Devine       | Kami         | 5531   | 10303             | Product Marketing - DEMO          |                                    |                                        |
|         | Devine       | Matthew      | 7901   |                   | Product Marketing - DEMO          |                                    |                                        |

**B.** If you need a list of members to choose from, activate an Employee Search form:

- i. Select your company or division and then APPLY for a full list of employees.
- ii. You may then sort by any column by clicking on it, or;

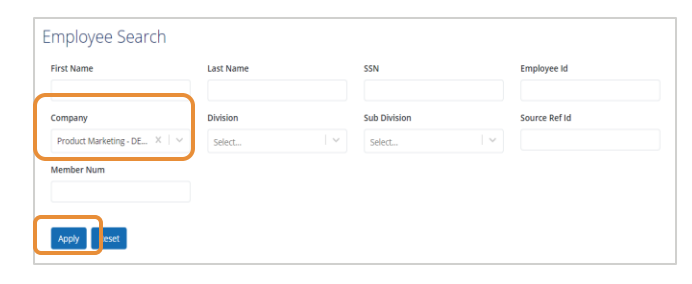

**ii.** Enter applicable member information into the form fields.

**iii.** Click **Apply.** The system will return the member(s) that match on your search criteria. Then click the pencil icon as described in step 2A.

| irst Nai        | me               | La                 | st Name            |                            | SSN                                          |            | Employe  | e ld                |
|-----------------|------------------|--------------------|--------------------|----------------------------|----------------------------------------------|------------|----------|---------------------|
| ompan           | IV.              | D                  | vision             |                            | Sub Division                                 |            | Source B | ef id               |
| Produc          | t Marketing - DE | K   V   -          | Select             |                            | ✓ Select                                     | ~          |          |                     |
| tember          | Num              |                    |                    |                            |                                              |            |          |                     |
|                 |                  |                    |                    |                            |                                              |            |          |                     |
|                 |                  |                    |                    |                            |                                              |            |          |                     |
|                 | _                |                    |                    |                            |                                              |            |          |                     |
| Apply           | Reset            |                    |                    |                            |                                              |            |          |                     |
| Apply           | Reset            | First Name         | 11 SSN 11          | Employee                   | Company Name 👔                               | Division N | ame †↓   | Sub Division Name 🏨 |
| Apply<br>ctions | Reset            | First Name<br>Kami | ni SSN (1)<br>5531 | Employee<br>ID 11<br>10303 | Company Name † ;<br>Product Marketing - DEMO | Division N | ame †1   | Sub Division Name 👔 |

## **Member Dashboard Instructions**

#### What's included in the Dashboard

The Member Dashboard has specific information about a member's account. Some information is view only, while other information, such as card data, can be edited.

| Tab              | What You'll Find                                                                                                    | View         | Editable | Link to more detail                                                                              |
|------------------|----------------------------------------------------------------------------------------------------|--------------|----------|--------------------------------------------------------------------------------------------------|
| Member           | Demographic (name, address, email, hire date, etc.), Quick links, as<br>well as a link to view a summary of the account<br>(account overview, critical information about the plan, account<br>activity).                                                                                                    | ~            |          | <ul> <li>View</li> <li>Quick Links</li> <li>Activity Filter</li> <li>Account Activity</li> </ul> |
| Dependents       | Dependents listed on the account (if any are recorded in the<br>Benefitsolver system). The page includes basic demographic<br>information. Only those dependents listed can be issued their own<br>card.                                                                                                    | $\checkmark$ |          |                                                                                                  |
| Contributions    | Contribution details including effective date, goal amount, total contributions, available balance.                                                                                                    |              |          | Add a contribution ( + )                                                                         |
| Manage Cards     | Cards tab shows who has been issued a card with options to order<br>additional cards or update the status of a card. Details include the<br>card name, status, and any important dates such as when requested,<br>issued, activated, or activity date. For a card verification summary, go<br>to Administration > Processing Admin > Card Verification Dashboard.                                                                                                    | ~            | ✓*       | <ul><li>Order Card</li><li>Update Card Status</li></ul>                                          |
| Leave of Absence | Details about any scheduled leaves and the ability to schedule a<br>leave. This tab lists any activity related to the employee taking leave<br>including the dates and the reasons for the leave. You can also add<br>a new leave (+Add Leave Absence) or edit an existing one (click in<br>the Actions column on the pencil icon).                                                                                                    | ~            |          | Add Leave of Absence                                                                             |
| Bank Accounts    | Shows bank accounts set up by the member (i.e. direct deposit<br>reimbursement for any claims). The dashboard includes account<br>name, last four digits of the account number, effective date, term<br>date, whether or not the account is primary, and verified day of the<br>account. Account verification is mandatory for a bank account<br>established for an HSA. Information is for viewing only and is NOT<br>editable because the bank account is owned by the employee. | ~            |          |                                                                                                  |

\*for lost/stolen cards, **members** will need to initiate the new card request online, via the mobile app, or via member services, due to security procedures from our issuing bank.

#### Member Tab> Activity

The Activity section provides line-item detail about the employee (displays just after the quick links section).

| All Activity | Request      | Payment  | Contribution | Adjustment                          |                        |                             |                     |                      |
|--------------|--------------|----------|--------------|-------------------------------------|------------------------|-----------------------------|---------------------|----------------------|
| Action       | Request Id ᡝ | Activity | Name ↑↓      | Activity Type $\uparrow \downarrow$ | Activity Description † | Amount $\uparrow\downarrow$ | Activity<br>Date ↑↓ | Processed<br>Date ↑↓ |
|              | 5215251      | Contribu | ition Adj    | Employer                            |                        | \$ 46.25                    | 05/07/2021          | 05/07/2021           |
|              | 5215252      | Contribu | ition Adj    | Employee Pre-tax                    |                        | \$ 105.26                   | 05/07/2021          | 05/07/2021           |
|              | 5215254      | Contribu | ition Adj    | Employee Pre-tax                    |                        | \$ 294.11                   | 05/07/2021          | 05/07/2021           |
|              | 5215256      | Contribu | ition Adj    | Employee Pre-tax                    |                        | \$ 111.11                   | 05/07/2021          | 05/07/2021           |
|              | 5215249      | Contribu | ition Adj    | Employee Pre-tax                    |                        | \$ 105.26                   | 04/30/2021          | 05/07/2021           |
|              | 5215250      | Contribu | ition Adj    | Employer                            |                        | \$ 46.15                    | 04/30/2021          | 05/07/2021           |
|              | 5215253      | Contribu | ition Adj    | Employee Pre-tax                    |                        | \$ 294.11                   | 04/30/2021          | 05/07/2021           |
|              | 5215255      | Contribu | ition Adj    | Employee Pre-tax                    |                        | \$ 111.11                   | 04/30/2021          | 05/07/2021           |

#### **Dependents Tab**

The dependents tab list all dependents covered by a member's account. The data populated here is imported nightly from dependent data in Benefitsolver. Only those Dependents displayed (and those age 16 and older) are eligible for a card. Any updates to dependent information should be managed in Benefitsolver and not in MyChoice Accounts.

#### Member Dashboard

| Member  | Dependents Co  | ntributions | Adjustment | Manage Cards | Events | Leave of Absen      | ce Bank Accounts | Transfers | Providers | Notes     |
|---------|----------------|-------------|------------|--------------|--------|---------------------|------------------|-----------|-----------|-----------|
| Filter: | Show All Deper | ndents      |            |              |        |                     |                  |           |           |           |
| Actions | First Name ↑↓  |             | Last Name  | t1           | SSN ↑↓ | Date of<br>Birth ↑↓ | Relationship 斗   |           | Gender ↑↓ | Status ↑↓ |
|         | First name     |             | Brown      |              | 7777   | 10/23/2003          | child            |           | М         | Active    |
|         | First name     |             | Brown      |              | 2222   | 06/04/2000          | child            |           | F         | Active    |

#### **Contributions Tab**

The Contributions tab includes a member's contribution options. Select **Account/Plan Type** option to filter to a specific plan type. Without the filter, a list of all accounts will display.

| Memb | er Depe  | ndents    | Contributions | Adjustmen                    | t Manage Ca     | rds Events | Leave of Absence | Bank Accounts    | Transfers | Providers    | Notes       |
|------|----------|-----------|---------------|------------------------------|-----------------|------------|------------------|------------------|-----------|--------------|-------------|
|      | Select A | count/Pl  | an Type       | •                            |                 |            |                  |                  |           |              |             |
|      | Actions  | Name      | t E           | E <b>ffective</b><br>Date ↑↓ | Term<br>Date ↑↓ | Goal ↑↓    | Total Contr      | ibutions †↓      | Ava       | ilable Balan | ce↑↓        |
|      | •••      | HSA       |               | 01/01/2021                   |                 | \$ 3,20    | 0.00             | \$ 30            | 2.92      |              | \$ 302.92   |
|      | 8        | DCA 2     | 021           | 01/01/2021                   | 12/31/2021      | \$ 5,00    | 0.00             | \$ 58            | 8.22      |              | \$ 588.22   |
|      | •••      | FSA 20    | 021           | 01/01/2021                   | 12/31/2021      | \$ 2,00    | 0.00             | \$ 22            | 2.22      |              | \$ 2,000.00 |
|      | •        | Tuitio    | n             | 01/01/2021                   |                 | \$ 5,25    | 0.00             | \$               | 0.00      |              | \$ 0.00     |
|      | Total Po | sted Cont | tributions:   | \$ 1,113.36                  |                 |            | Total Pending Co | ontributions: \$ | 0.00      |              |             |

#### Manage Cards Tab

The Manage Cards tab offers information about cards issued, requested, and activated. Activity Date represents the last known date the card was used. While it's a simple process for a member to order a card on their own behalf, if they need assistance, Admins can request for them. Typically, after requesting a card in MyChoice Accounts, the card will arrive within 7-10 days (the industry standard). For more detailed card management instructions, please see the <u>Card Management Document</u>.

| Mem           | ber Da     | shboar                 | d          |                |        |                  |               |               |            |           |       |
|---------------|------------|------------------------|------------|----------------|--------|------------------|---------------|---------------|------------|-----------|-------|
| Member        | Dependents | Contributions          | Adjustment | Manage Cards   | Events | Leave of Absence | Bank Accounts | Transfers     | Providers  | Documents | Notes |
| Outstandi     | ng Balance |                        |            |                |        |                  |               |               |            |           |       |
| Mem<br>Member | ber Card   | Account<br>Num: 857220 |            | Card Account   | Token: | xxxxxxxxxxx0573  | Effe          | ctive Date: S | 9/29/2023  |           |       |
| Term Da       | ite:       |                        |            | Multiple Like: | No     |                  | Care          | d Account S   | tatus: Com | plete     |       |

\*for lost/stolen cards, members will need to initiate the lock their card online or via member services and report the activity, due to security procedures from our issuing bank.

#### Manage Cards Tab > Issue Card

Only dependents at least 16 years old can have a card.

Select the **issue card** button if:

- The member has an **active account** with an available balance; (or incoming elections) and,
- A member's card has been damaged but is still in their possession.
- They need an additional card for an eligible dependent (spouse or tax dependent/child 16+ years old)
- Review more details about admin and member card ordering here.

| lember Dependents                                                                                                    | Contributions                                                                                    | Adjustment                                                                     | Manage Cards E                                                                                                    | events Leave of Abse                                                                                                    | ence Bank Ac      | counts 1     | ransters         | Providers                                                                                                    | Documents                                                                                                    | Notes                     |             |
|----------------------------------------------------------------------------------------------------|--------------------------------------------------------------------------------------------------|--------------------------------------------------------------------------------|----------------------------------------------------------------------------------------------------|----------------------------------------------------------------------------------------------------|-------------------|--------------|------------------|----------------------------------------------------------------------------------------------------|----------------------------------------------------------------------------------------------------|---------------------------|-------------|
| Member Card                                                                                                    | Account                                                                                          |                                                                                |                                                                                                    |                                                                                                    |                   |              |                  |                                                                                                    |                                                                                                    |                           |             |
| fember Card Account                                                                                                    | t Num: 857320                                                                                    |                                                                                | Card Account To                                                                                                    | sken: x000000000000000                                                                                                    | 573               | Effectiv     | e Date: 9/2      | 9/2023                                                                                                    |                                                                                                    |                           |             |
| ferm Date:                                                                                                    |                                                                                                  |                                                                                | Multiple Like: Ye                                                                                                    | 25                                                                                                    |                   |              |                  |                                                                                                    |                                                                                                    |                           |             |
| Card Holders                                                                                                    |                                                                                                  |                                                                                |                                                                                                    |                                                                                                    |                   |              |                  |                                                                                                    | Issue                                                                                                    | Card                      |             |
| Actions                                                                                                    | First<br>Name (                                                                                  | Last<br>Name 13                                                                | Suffix : Role :                                                                                                    | Member<br>Sequence<br>Number                                                                                                    | Effective<br>Date | Term<br>Date | Plastic<br>Count | Last                                                                                                    | Card<br>Status ()                                                                                                    | $\overline{}$             |             |
| Select                                                                                                    | [] [≥Test                                                                                        | Account                                                                        | Addtio                                                                                                    | mal 5                                                                                                    | 10/18/2023        |              | 1/               | 2654                                                                                                    | Issued                                                                                                    |                           |             |
| Select<br>View Current Card<br>View All Cards                                                                                                    | Scott                                                                                            | e Men                                                                          | nber current                                                                                                    | ly has purple                                                                                                    | e card (old       | d)           | 1                |                                                                                                    | Issued                                                                                                    |                           |             |
|                                                                                                    |                                                                                                  |                                                                                |                                                                                                    |                                                                                                    |                   |              |                  |                                                                                                    |                                                                                                    |                           |             |
| Select •                                                                                                    | . Scott                                                                                          | Spouse                                                                         | Member                                                                                                    | Dashboard                                                                                                    |                   |              | 1                | Jombo                                                                                                    | r Doobh                                                                                                    | ard                       | 1           |
| Select ·                                                                                                    | Scott<br>Scott                                                                                   | Spouse<br>Partner                                                              | Member<br>Member Depen                                                                                                    | Dashboard                                                                                                    | age Cards Events  | Leave of At  | 1                |                                                                                                    | r Dashbo                                                                                                    | bard                      | Manage Card |
| Select                                                                                                    | Scott<br>Scott<br>Adam                                                                           | Spouse<br>Partner<br>Scott                                                     | Member<br>Member Depen<br>Issue Card<br>Select Card Pro                                                                                                    | Dashboard                                                                                                    | age Cards Events  | Leave of At  | 1                | Member Depu                                                                                                    | r Dashbo<br>endents Contribu<br>ance                                                                                                    | Dard<br>tions Adjustment  | Manage Card |
| Select Select                                                                                                    | Scott<br>Scott<br>Adam                                                                           | Spouse<br>Partner<br>Scott                                                     | Member<br>Member<br>Issue Carr<br>Select Card Pro<br>Healthcare Ca                                                                                                    | r Dashboard<br>Indents Contributions Man<br>rds<br>ords<br>ard                                                                                                    | age Cards Events  | Leave of At  | 1<br>1           | Member Depr<br>Outstanding Bal                                                                                                    | r Dashbo<br>endents Contribu<br>ance<br>rds                                                                                                    | tions Adjustment          | Manage Card |
| Select ·                                                                                                    | Scott Scott Adam                                                                                 | Spouse<br>Partner<br>Scott                                                     | Member<br>Member Depen<br>Issue Car<br>Select Card Pro<br>Healthcare Ca<br>Who Will Use Th                                                                                                    | Dashboard     Man     ds     gram *     ard     ths Card? *                                                                                                    | age Cards Events  | Leave of At  | 1                | Member Depu<br>Outstanding Bai<br>ISSUE Ca<br>Select Card Pu<br>Healthcare C                                                                                           | r Dashbo<br>endents Contribu<br>ance<br>rds<br>rogram                                                                                                    | tions Adjustment          | Manage Card |
| Select ·                                                                                                    | Scott<br>Scott                                                                                   | Spouse<br>Partner<br>Scott                                                     | Member<br>Member Depen<br>ISSUE Carr<br>Select Card Pro<br>Healthcare Ca<br>Who Will Use Tr<br>Adam Scott                                                                                                    | Dashboard     Man     dents     Contributions     Man     rds     ogram     ard     this Card?*                                                                                                    | age Cards Events  | Leave of At  | 1                | Member Depu<br>Outstanding Bal<br>ISSUE Ca<br>Select Card Pr<br>Healthcare (<br>Who Will Use                                                                           | r Dashbo<br>endents Contribu<br>ance rds<br>rogram *                                                                                                    | Dard<br>Itions Adjustment | Manage Card |
| Select                                                                                                    | Scott<br>Scott<br>Adam<br>ering a nev<br>current, p                                              | Spouse<br>Partner<br>Scott<br>w card<br>urple                                  | Member<br>Member<br>Issue Can<br>Select Card Pro<br>Healthcare Ca<br>Who Will Use TI<br>Adam Scott<br>Ordering a card v<br>cardholders. New<br>cardholders. New<br>cardholders. Men<br>days.                                      | Contributions Man     Contributions Man     Contributions Man     Contributions Man     Contributions     Man     Contributions     Contributions     Contributions     Man     Contributions     Contributions     Contrited     Contributions | age Cards Events  | Leave of At  | 1                | Member Depr<br>Outstanding Bat<br>ISSUE Ca<br>Select Card Pr<br>Healthcare C<br>Who Will Use<br>Adam Scott<br>Member can ex                                            | r Dashbo<br>endents Contribu<br>ance<br>rds<br>rogram *<br>Card<br>This Card? *                                                                             | card within 7 - 10 da     | Manage Card |
| Select<br>Select<br>Select<br>inder that ord<br>d disable their<br>. Members car<br>request reimb                                                                                                    | Scott<br>Scott<br>Adam<br>ering a new<br>current, p<br>n pay out o<br>ursements                  | Spouse<br>Partner<br>Scott<br>w card<br>urple<br>if pocket<br>; until the      | Member Depen<br>ISSUE Carr<br>Select Card Pro<br>Healthcare Ca<br>Who Will Use Tr<br>Adam Scott<br>Ordering a card v<br>cardholders. New<br>cardholders. Men<br>days.                                                             | Dashboard     Man     Contributions Man     dds     ggram *     ard     his Card? *      will permanently deactivate all o     v cards will be sent to the addre     mber can expect to receive card      me: Adam Scott                                                                                                    | age Cards Events  | Leave of At  | 1                | Member<br>Member Depu<br>Outstanding Bal<br>ISSUE Cal<br>Select Card Pr<br>Healthcare (<br>Who Will Use<br>Adam Scott<br>Member Na:<br>Member Na:                      | r Dashbo<br>endents Contribu<br>ance<br>rds<br>rogram *<br>Card<br>This Card? *<br>Pect to receive your<br>anne: Adam Scott                                 | Card within 7 - 10 da     | Manage Card |
| Select<br>Select<br>Select<br>inder that ord<br>d disable their<br>. Members car<br>request reimb<br>card arrives w<br>ness days.                                                                                                    | ering a new<br>current, p<br>n pay out o<br>ursements<br>ithin 7 – 10                            | Spouse<br>Partner<br>Scott<br>w card<br>urple<br>of pocket<br>s until the<br>D | Member Depen<br>Issue Carr<br>Select Card Pro<br>Healthcare Ca<br>Who Will Use Tr<br>Adam Scott<br>Ordering a card v<br>cardholders. New<br>cardholders. Men<br>days.<br>Member Nam<br>Member Add<br>1025 Ashwort<br>West Des Mio | Dashboard     Man     dents     Contributions     Man     dds     ggram *     ard     his Card? *      will permanently deactivate all o     v cards will be sent to the addre     mber can expect to receive card      me: Adam Scott  dress:     th Rad     wins                                                                                                    | age Cards Events  | Leave of At  | 1                | Member<br>Member<br>Depr<br>Outstanding Bal<br>ISSUE Ca<br>Select Card Pr<br>Healthcare (<br>Who Will Use<br>Adam Scott<br>Member Ac<br>1025 Ashwo<br>West Des M<br>Ia | r Dashbo<br>endents Contribu<br>ance<br>rds<br>rogram *<br>Card<br>This Card? *<br>Pect to receive your<br>ame: Adam Scott<br>tdress:<br>rdt Rd<br>loines   | card within 7 - 10 da     | Manage Card |
| Select<br>Select<br>Select<br>select<br>se | Scott<br>Scott<br>Adam<br>ering a new<br>current, p<br>n pay out o<br>ursements<br>/ithin 7 – 10 | Spouse<br>Pantner<br>Scot<br>w card<br>urple<br>of pocket<br>s until the<br>0  | Member<br>Member<br>Issue Carr<br>Select Card Pro<br>Healthcare Ca<br>Who Will Use Ti<br>Adam Scott<br>Ordering a card w<br>cardholders. New<br>days.<br>Member Nam<br>Member Add<br>1025 Astwort<br>West Des Moi<br>Ja           | Dashboard     Man     rds     gram     ard     rds     contributions     Man     rds     cord     rds     cord     rds     cord     rds     cord     rds     cord     rds     cord     res     cord     res     cord     cord | age Cards Events  | Leave of At  | 1                | Member Dep<br>Outstanding Bal<br>ISSUE Ca<br>Select Card Pr<br>Heatthcare C<br>Who Will Use<br>Adam Scott<br>Member Can ex<br>Member Ac<br>1025 Asthuc<br>West Des M   | r Dashboc<br>endents Contribu<br>ance<br>rds<br>rogram *<br>Card<br>This Card? *<br>pect to receive your<br>ame: Adam Scott<br>ddress:<br>wrth Rd<br>oiones | Card within 7 - 10 da     | Manage C    |

### Member Tab

#### Member Dashboard

#### Member Dependents Contributions Adjustment Manage Cards Events Leave of Absence Bank Accounts Transfers Providers Notes

| Mem             | ber Profile                       |         |             | Αссοι                     | int Summ   | ary        |                      |        |
|-----------------|-----------------------------------|---------|-------------|---------------------------|------------|------------|----------------------|--------|
| Member<br>Num   | 654190                            | Actions | Name        | Description               | Effective  | Termed     | Available<br>Balance | Status |
| SSN             | xxxxx7901                         | 0       | FSA<br>2021 | LPFSA 2021                | 01/01/2021 | 12/31/2021 | \$ 2,000.00          | Active |
| Name<br>Address | Matthew Devine<br>1700 Eastpoint  | 0       | HSA         | Health Savings<br>Account | 01/01/2021 |            | \$ 302.92            | Active |
|                 | Parkway Louisville<br>KY 40223 US | 0       | DCA<br>2021 | Dependent Care<br>FSA     | 01/01/2021 | 12/31/2021 | \$ 588.22            | Active |
| AddressTyp<br>e | Home                              | 0       | Tuition     | Tuition<br>Reimbursement  | 01/01/2021 |            | \$ 0.00              | Active |
| Email(s)        |                                   |         |             |                           |            |            |                      |        |
| Phone(s)        |                                   |         |             |                           |            |            |                      |        |
| Hire Date       | 02/25/2005                        |         |             |                           |            |            |                      |        |
| Term Date       |                                   |         |             |                           |            |            | Manage A             | ccount |
|                 |                                   | *       |             |                           |            |            |                      |        |

Manage Account has year-to-date account details for each account including:

- Account Overview
- Balance
- Account Status

### Member tab>Manage Account

| Mana   | ige Acco        | unt               |            |                      |                        |                  | Back To D         | ashboard        | + Add Account |
|--------|-----------------|-------------------|------------|----------------------|------------------------|------------------|-------------------|-----------------|---------------|
| Action | Account<br>Name | Effective<br>Date | Term Date  | Available<br>Balance | Outstanding<br>Balance | ls<br>Restricted | Account<br>Status | Purse<br>Status | CIP<br>Status |
| 0      | FSA 2021        | 01/01/2021        | 12/31/2021 | \$ 2,000.00          | \$ 0.00                | Y                | Active            | N/A             | N/A           |
| 0      | HSA             | 01/01/2021        |            | \$ 302.92            | \$ 0.00                | N                | Active            | N/A             | N/A           |
| 0      | DCA 2021        | 01/01/2021        | 12/31/2021 | \$ 588.22            | \$ 0.00                | N                | Active            | N/A             | N/A           |
| 0      | Tuition         | 01/01/2021        |            | \$ 0.00              | \$ 0.00                | N                | Active            | N/A             | N/A           |

#### Member Tab>Quick Links

Quick Links has frequently asked questions by members. Click on a question for more details about the topic.

| Quick Links                       |                             |                                |                                          |
|-----------------------------------|-----------------------------|--------------------------------|------------------------------------------|
| I when will my deposit be posted? | Can I order another card?   | I Lost My Card?                | Why was my card suspended?               |
| When will you process my request? | Did You Receive My Request? | why is my request not approved | How can I resolve my outstanding balance |
| Why isn't my card working?        |                             |                                |                                          |

- If information is not available, a message will display indicating **No Record Exists.** To return to the Member tab, click **Back To Dashboard.**
- If a page displays (for example for how to order a card)and you want to return to the frequently asked questions, click the **Member** tab.

#### **Bank Accounts Tab**

The Bank Accounts tab displays general information about a member's bank account such as account name, last four digits of account number, which account is the primary account, and account verification date (required for an HSA). As part of verification, a banking regulation requires HSA verification via two small micro trial deposits into the member's account. Information about a member's bank account is view only; Admins are not permitted to modify this section.

| Bank Name     Account Name     Account Last 4     Effective<br>Date     Term Date     Is<br>Primary     Verified<br>Date       Checking     5555     02/17/2021     Y     02/17/2021 | Member | Dependents | Contributions | Adjustment | Manage Cards | Events    | Leave of Absence | Bank Accounts     | Transfers | Providers      | Notes       |                  |
|----------------------------------------------------------------------------------------------------|--------|------------|---------------|------------|--------------|-----------|------------------|-------------------|-----------|----------------|-------------|------------------|
| Checking 5555 02/17/2021 Y 02/17/202                                                                                                    | Bank I | Name       | Accoun        | t Name     |              | Account I | Last 4           | Effective<br>Date | Term Da   | ls<br>ate Prin | ۱<br>nary ۱ | /erified<br>Date |
|                                                                                                    |        |            |               | Checking   |              | 5555      |                  | 02/17/2021        |           | Y              |             | 02/17/2021       |

#### **Transfers Tab**

Individuals who have transferred funds from another HSA vendor would have records here.

| Member | Dependents | Contributions | Adjustment | Manage Cards | Events | Leave of Absence | Bank Accounts | Transfers | Providers | Notes |
|--------|------------|---------------|------------|--------------|--------|------------------|---------------|-----------|-----------|-------|
| No Re  | ecords E   | xists         |            |              |        |                  |               |           |           |       |

#### **Providers Tab**

Individuals who have paid providers through their account will have providers listed here.

| /lember | Dependents | Contributions  | Adjustment | Manage Cards | Events     | Leave | of Absence | Bank Account | s Transfers Pro | oviders Notes |        |
|---------|------------|----------------|------------|--------------|------------|-------|------------|--------------|-----------------|---------------|--------|
| Actio   | n Provider | Name ᡝ         |            | Provi        | der Tax Id | lt    | Account N  | lumber ↑↓    | City ↑↓         | State †↓      | Active |
|         | Binson's   |                |            |              |            |       |            |              | Center Line     | MI            | Y      |
|         | Trinity He | alth Epic - PP |            |              |            |       |            |              | Cleveland       | OH            | Y      |
|         | Trinity He | alth Epic - PP |            |              |            |       |            |              | Cleveland       | OH            | Y      |
|         | Instant In | naging         |            |              |            |       |            |              | Boston          | MA            | Y      |
|         | EPMG of    | Michigan, PC   |            |              |            |       |            |              | Oklahoma City   | OK            | Y      |
|         | Lakes Urg  | gent Care      |            |              |            |       |            |              | West Bloomfield | MI            | Y      |
|         | Huron Va   | lley Radiology |            |              |            |       |            |              | Cleveland       | Oh            | Y      |
|         | Levan Int  | ernists PC     |            |              |            |       |            |              | Livonia         | MI            | Y      |
|         | GLPS Stat  | ffing SOL LLC  |            |              |            |       |            |              | Detroit         | MI            | Y      |

#### **Events Tab**

#### View alerts and notices. Sort by any category for more information.

| Member Dependents Contributio | ons Adjustment Manage Cards | Events Leave of Absence | Bank Accounts Transfers | Providers Notes |
|-------------------------------|-----------------------------|-------------------------|-------------------------|-----------------|
| Event Name †↓                 | Event Type 🎼                | Event Category ↑↓       | Event<br>Date ↑↓        | Event Status 📬  |
| Needs Documentation           | Alert                       | Account Activity        | 09/13/2021              | Posted          |
| Needs Documentation           | Alert                       | Account Activity        | 09/13/2021              | Posted          |
| Needs Documentation           | Alert                       | Account Activity        | 09/13/2021              | Posted          |
| Request Paid                  | Notice                      | Account Activity        | 05/12/2021              | Posted          |
| Needs Documentation           | Alert                       | Account Activity        | 05/11/2021              | Posted          |
| Request Approved              | Notice                      | Account Activity        | 05/11/2021              | Posted          |
| Request Paid                  | Notice                      | Account Activity        | 05/10/2021              | Posted          |
| Request Approved              | Notice                      | Account Activity        | 05/07/2021              | Posted          |
| Request Paid                  | Notice                      | Account Activity        | 05/07/2021              | Posted          |

# **Finance Admin Specifics**

### **Financial Dashboard**

| Company - Benefits -                                                           | Employee - Administr                               | ration - Reports - Globa          | al Administra                         | ition 👻                                        |                                   | ני                              | Name, SSN,]                                        | ٩ |
|--------------------------------------------------------------------------------|----------------------------------------------------|-----------------------------------|---------------------------------------|------------------------------------------------|-----------------------------------|---------------------------------|----------------------------------------------------|---|
| Data Administration ><br>Payroll Admin >                                       | Event Admin<br>Plan Admin >                        | >                                 | Financial Adr<br>Dashboar<br>Employee | nin ><br>rd<br>e Activity                      |                                   | Onboarding Adr<br>Recon Admin > | nin >                                              |   |
| Finance Dashb                                                                  | oard                                               |                                   | Funds Re                              | equests                                        |                                   |                                 |                                                    |   |
| Unpaid Funds Request                                                           |                                                    | Account Balance                   |                                       | Uncashed                                       | d Checks                          |                                 |                                                    |   |
| 01-07 days<br>08-14 days<br>15-30 days<br>31-60 days<br>61-90 days<br>91+ days | Funds<br>Request<br>Balance:<br>\$ 0.00<br>Details | Balance:<br>\$ 0.00<br>Details    |                                       | Days<br>0-150 d<br>150-180<br>180+ da<br>Total | lays old<br>D days old<br>ays old | Count 0 0 0 0 0                 | Amount<br>\$ 0.00<br>\$ 0.00<br>\$ 0.00<br>\$ 0.00 |   |
| ACH Returns<br>Member<br>Count: Mer                                            | nber Total:                                        | Outstanding Balance Member Count: | Member Tota                           | al:                                            |                                   |                                 |                                                    |   |
| φ.                                                                             |                                                    |                                   |                                       |                                                |                                   |                                 |                                                    |   |

## **Finance Admin Specifics**

#### **Fund Request Ledger** Company - Benefits - Employee Administration -Reports - Global Administration -Q [Name, SSN,] Fund Request Ledger Review all funds requests made at • client level **Date View** Company \* **Funding Profile Funding Account** YTD/MTD collective view • $X \mid \vee$ MTD $\mathbf{v}$ ABC Company $\sim$ $\sim$ Select... Select... End Date **Funds Request Number** Start Date Unpaid Funds Request Funds Request Number Apply Reset Fund Request Ledger Company \* **Funding Profile Funding Account** Date View $\times | \sim$ $X \mid \vee$ XV YTD $\sim$ ABC Company ABC Company ABC Company Start Date End Date **Funds Request Number** Unpaid Funds Request Funds Request Number Apply Reset Export **Funds Request** Transaction Due Actions Date ↑1 Client 🗊 Date 1 Funding Account f Amount ↑ Type Id 19608 11/30/2021 Deposit 12/01/2021 ABC Company ABC Company - ACH Debit -21,137.26 ÷ 🕹 \$ 21,137.26 11/30/2021 Funds Request 19608 12/01/2021 ABC Company - ACH Debit ABC Company 11/23/2021 19366 11/24/2021 Deposit \$ ABC Company ABC Company - ACH Debit -24,808.85 6 🕹 11/23/2021 19366 11/24/2021 \$ 24,808.85 Funds Request ABC Company – ACH Debit ABC Company 11/16/2021 19028 11/17/2021 Deposit ABC Company ABC Company – ACH Debit -23,210.54

## **Reports Available**

### **Summary reports**

- Account Summary Report
- Card Status Report
- Card Verification Report
- Invoice Detail Summary Report
- Invoice Summary Report
- Member Card Report
- Member Deposit Detail
- Member Payment Report

### **Detail Reports**

- Account Detail Report
- CIP Status Report
- Member Deposit Report
- Payroll Reimbursement Report
- Outstanding Balance Report

### puits Availabi

### **Funding Reports**

- Funds Request Detail Summary Report
- Funds Request Summary Report

### Additional Health Savings Account Reports Provided Monthly by UMB

- Health Savings Account Summary
- Health Savings Account Summary Trends

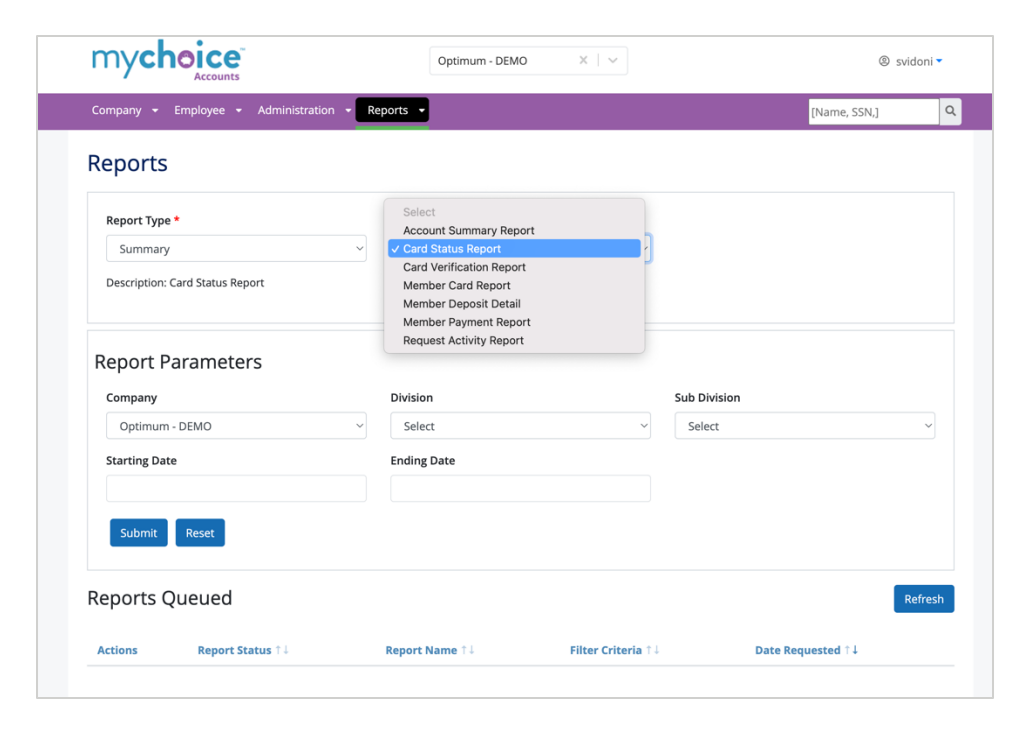

## **Reports Available**

### Navigate to Reports

- Select Standard Reports
- Use the drop-down menu to generate either summary or detail report type
- Use the secondary drop-down menu to generate the specific report needed.
- Fill in the report parameters to filter your information as needed.
- Select submit.

| Reports                         |                                                |   |              |   |
|---------------------------------|------------------------------------------------|---|--------------|---|
| Report Type *                   | Select<br>Account Summary Peport               |   |              |   |
| Summary                         | ✓ Card Status Report                           | 7 |              |   |
| Description: Card Status Report | Card Verification Report<br>Member Card Report |   |              |   |
|                                 | Member Deposit Detail<br>Member Payment Report |   |              |   |
|                                 | Request Activity Report                        |   |              |   |
| Report Parameters               |                                                |   |              |   |
| Company                         | Division                                       |   | Sub Division |   |
| Optimum - DEMO                  | ~ Select                                       | ~ | Select       | ~ |
| Starting Date                   | Ending Date                                    |   |              |   |
|                                 |                                                |   |              |   |
|                                 |                                                |   |              |   |
| Submit Reset                    |                                                |   |              |   |
|                                 |                                                |   |              |   |

# **Billing Overview**

### **Standard PEPM Billing**

MCA billing starts with the counts of active accounts for the period.

Right now, billing is completed in the month, for the month. This means that an account must exist on the first day of the month in which it is being billed. Accounts that are added after the first of the month are not counted until the following month. The script controls this by looking at both the account effective date and the creation date from the audit table.

### **Custom Term Logic**

For clients that have custom term logic, the script looks at the plan.termeeclaimdays field and determines what the logical term date is. For example, if a member terminates a plan on 6/10 and the custom term rules state the member has 30 days to submit claims before forfeiting their balance, then the logical term date would be 6/10 + 30 days = 7/10. The member would be billed for July, but not after.

The script attempts to ignore clients with activity-based billing plans (tuition only, for example).

The script attempts to ignore invalid plans by excluding accounts with effective dates prior to the plan effective date (2023 accounts in 2023 plan), and invalid accounts with an effective date after the term date (2/1 effective and 1/31 term). The script also separates the RMA and non-RMA plans.

Once the accounts are pulled, data is evaluated against the client billing tiers. Our system identifies the plans within each tier and the tier billing amount. A member should only be counted for PEPM once per tier. For example, FSA is tier 1, HSA is tier 2, Commuter is tier 3. A member with LFSA, DCA, HSA, PRK, TRN would be billed once in tier 1 (LFSA & DCA), once in tier 2 (HSA), and once in tier 3 (PRK & TRN).

After the members are counted into tiers by client, a summary and detail are produced for the accounting team to produce bills from.

#### **Cards Issued**

For clients who pay a fee for cards issued each month, we produce both a detail and summary report for the identified clients.

#### **ACH Payments**

For clients who pay a fee for each ACH payment issued each month, we produce both a detail and summary report for the identified clients.

#### **Adoption Claims**

The clients that have adoption plans have activity-based billing for the prior month.

#### **Tuition Billing**

The clients that have tuition plans are billed monthly and the counts grow as members adopt into the plan. Once a member has participated in the plan, they are billed through the plan year.

### **Card Substantiation Process**

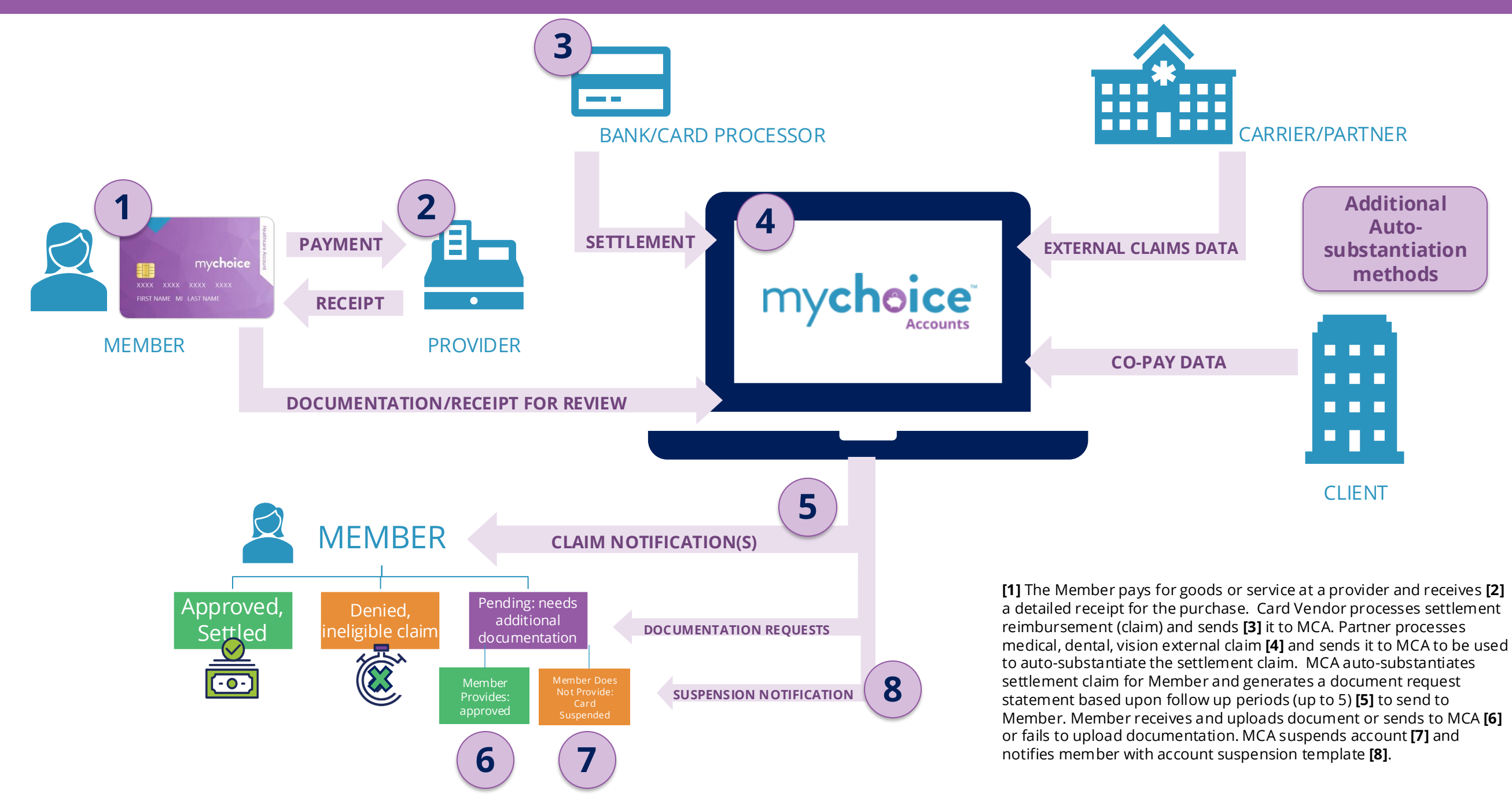

## **Card Substantiation Methods**

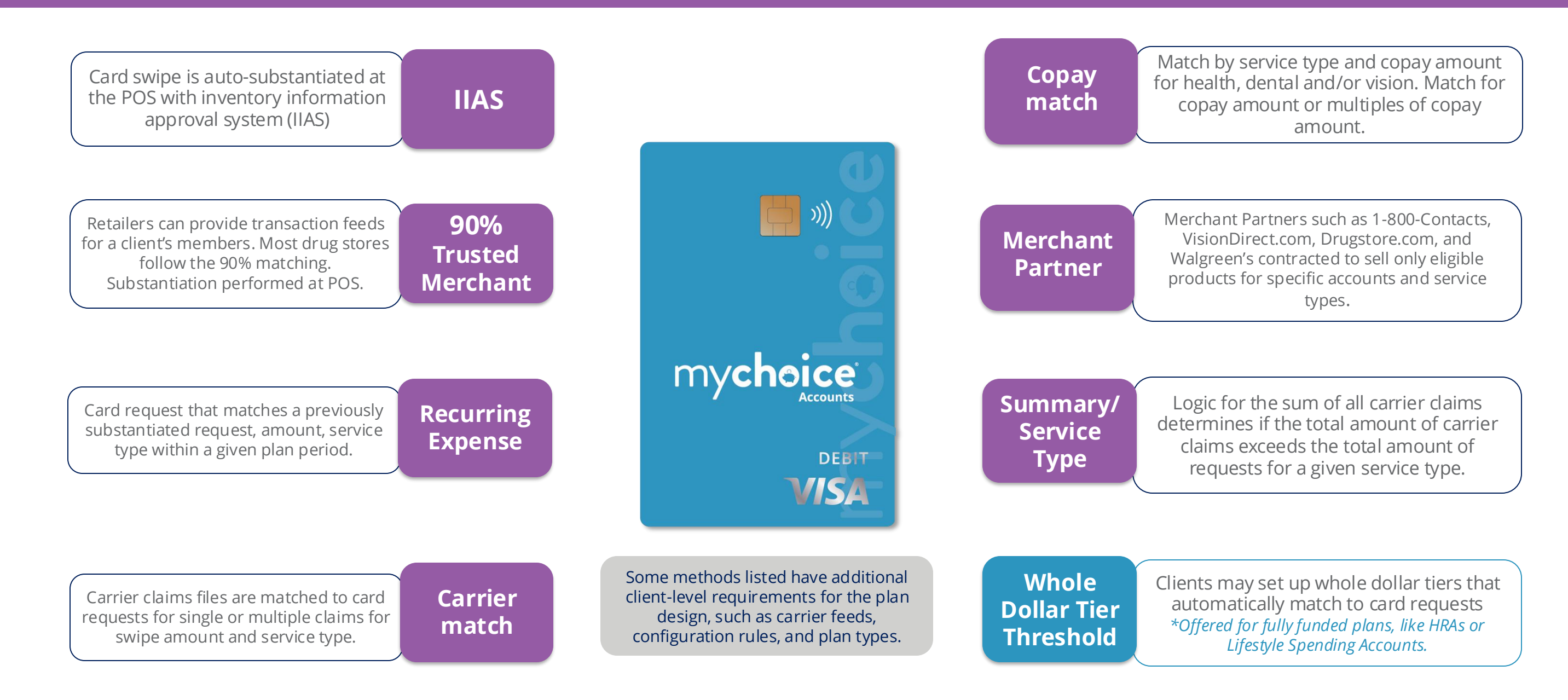

### **Claims Flow Process: Notional Accounts**

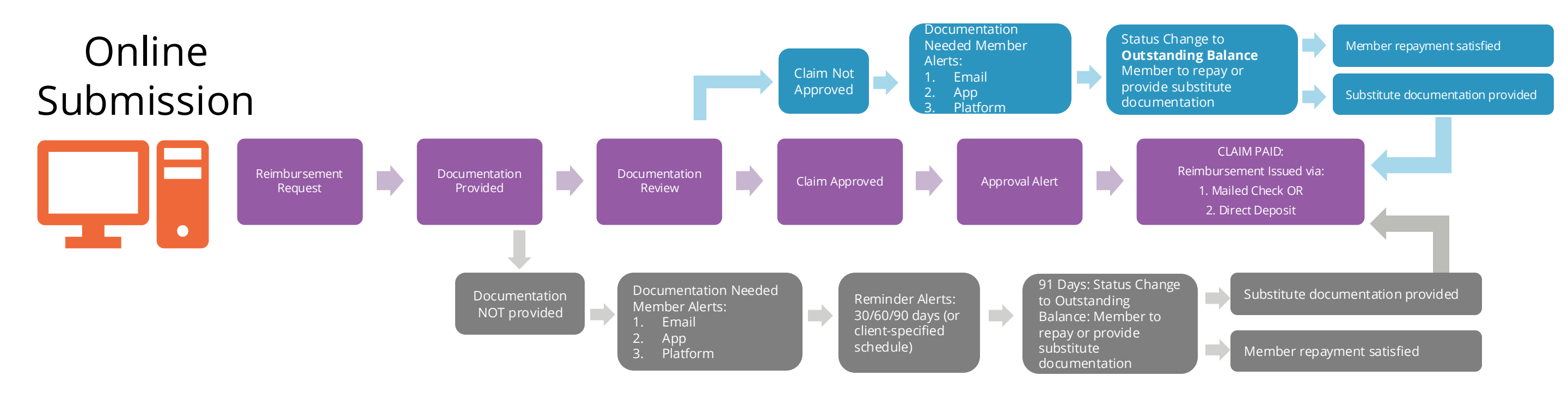

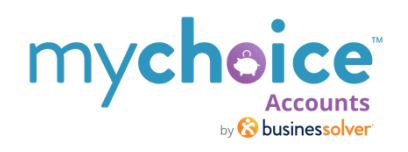

### **Claims Flow Process: Notional Accounts**

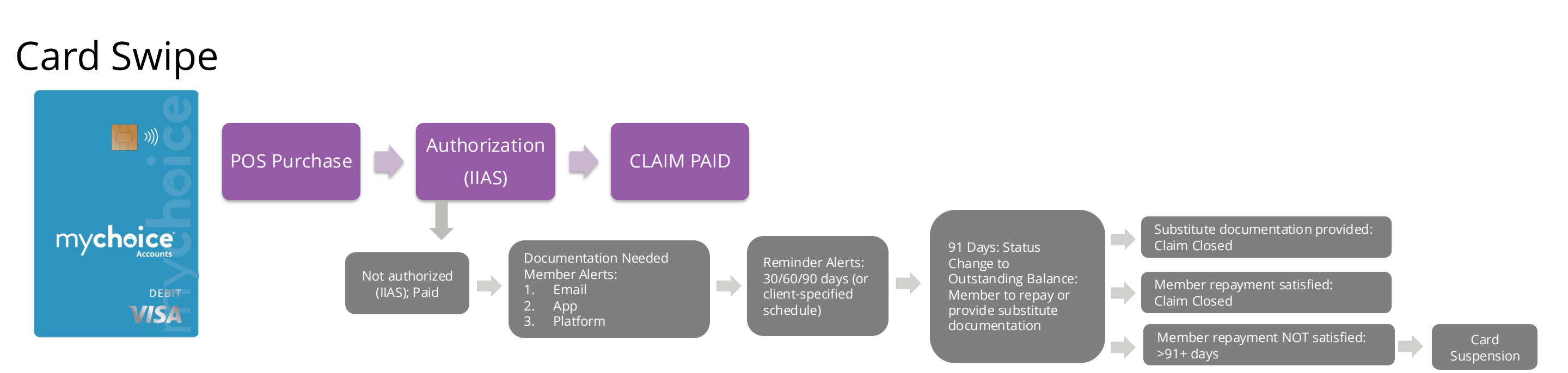

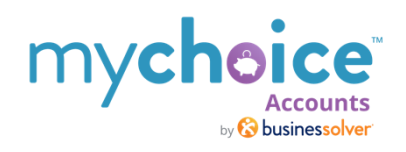

### **Claims Flow Process: Notional Accounts**

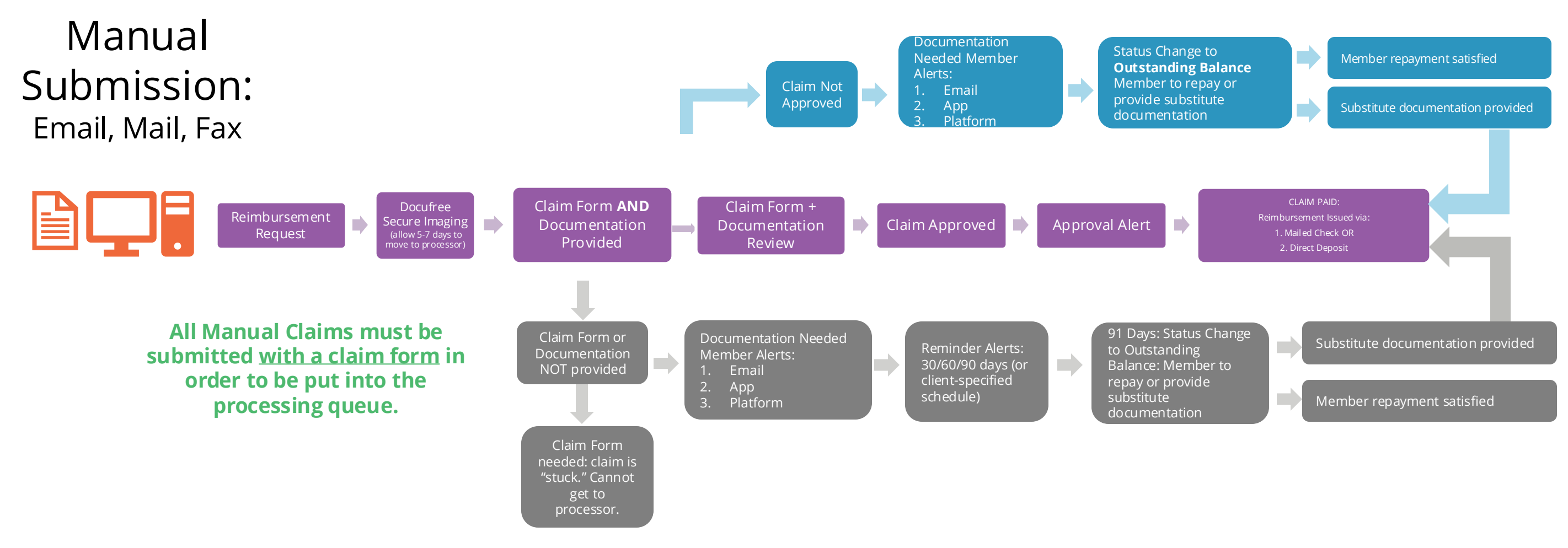

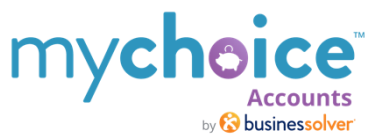

## **Claims Appeals Process**

Employees have the right to appeal any denial that involves their Health Care FSA, Limited Health Care FSA, or Dependent Care FSA. Common reasons for appealing a claim include:

- A claim or request for reimbursement was not paid in full.
- A product or service that you believe is an eligible expense was denied.
- A request to change an election due to a qualifying life event was not approved.

#### **STEP 1: INFORMAL APPEAL**

#### (30 days from denial)

If an employee disagrees with our decision or needs additional information about their claim denial, employees can contact a Consumer Accounts Member Service representative within 30 calendar days from the date of the decision to request a more detailed explanation. Employees can contact us toll-free at 855-883-8541, Monday through Friday from 7 a.m. until 7 p.m., Central Time.

#### **STEP 2: FORM APPEAL – FIRST-LEVEL WRITTEN**

#### (60 days from denial)

If employees are not satisfied with the outcome of the informal appeal, they may request a formal appeal by following these steps:

Employees can submit their appeal request in writing to Consumer Accounts for reconsideration. Employees must send Businessolver Consumer Accounts their written request within 60 calendar days of the initial decision. Employees must sign their submission for it to be considered. They must include the following along with your written appeal request:

- 1. An explanation why they disagree with the denial. They must base their appeal on specific provisions outlined in the Consumer Accounts eligible expense guide, Frequently Asked Questions (FAQs), or IRS regulations that govern all pre-tax benefit programs.
- 2. Copies of documents that support employees claim, such as a physician's letter of medical necessity, Explanation of Benefit (EOB) from your insurance plan, and/or detailed statements from your provider. If you choose, you may also submit information such as operative reports, medical records, or other medical details that support your claim.

Employees can email, fax or mail their appeal request and any necessary documentation to:

- 1. **Email:** Claims@MyChoiceAccounts.com
- **2. Toll-free Fax:** 1-978-552-0168
- **3. Mail:** Businessolver / MSC 163940 / P.O. Box 105168 / Atlanta, GA 30348-5168

Businessolver has 30 calendar days from the date we receive an employee's request to do one of the following:

- Approve employees appeal and process your claim.
- Provide written communication that we have upheld the denial.

We will send employees a notification of the outcome of your appeal. Employee will receive an email if they have an email address noted in their online account; if not, they will receive a letter in the mail. The email will also let them know that they have the right to file a second-written final appeal with Businessolver Consumer Accounts within 90 calendar days from the date of the original denial.

### **Appeals Process**

### **STEP 3: FORMAL APPEAL SECOND-LEVEL WRITTEN**

#### (90 days from denial)

3

If employee doesn't agree with Businessolver Consumer Accounts decision to uphold the formal first level appeal denial, employee has an additional 30 calendar days from the date of the first-level appeal to file Formal Second-level and final appeal for reconsideration. Employees will submit the appeal for reconsideration in writing and sign it prior to sending it to Businessolver Consumer Accounts. Upon receipt of the second appeal, the Consumer Accounts Appeals Committee will meet to review and ensure that your appeal has been handled properly.

This procedure includes a claims processing review and consideration of any new documentation that employees may have submitted. Businessolver Consumer Accounts will decide on employees second-level appeal within 30 calendar days from the date we receive employee's request.

• If the Consumer Accounts Appeals Committee upholds the original informal and formal first-appeal denial, we will send email to employer providing them the summary of the denial, reasons for denial along with supporting documentation telling them why employees claim does not meet IRS or Plan guidelines for reimbursement.

### Employer will notify Consumer Accounts how to process the final appeal.

- If Consumer Accounts reverses the denial, we will pay employees claims
- If Employer and Consumer accounts determine the denial can't be reversed Consumer Accounts will send employee a final notification of the outcome of their appeal. Employee will receive an email if they have an email address noted in their online account; if not, they will receive a letter in the mail. The email will also let them know the final decision is binding and cannot be appealed further by employee, employer, or Businessolver Consumer Accounts

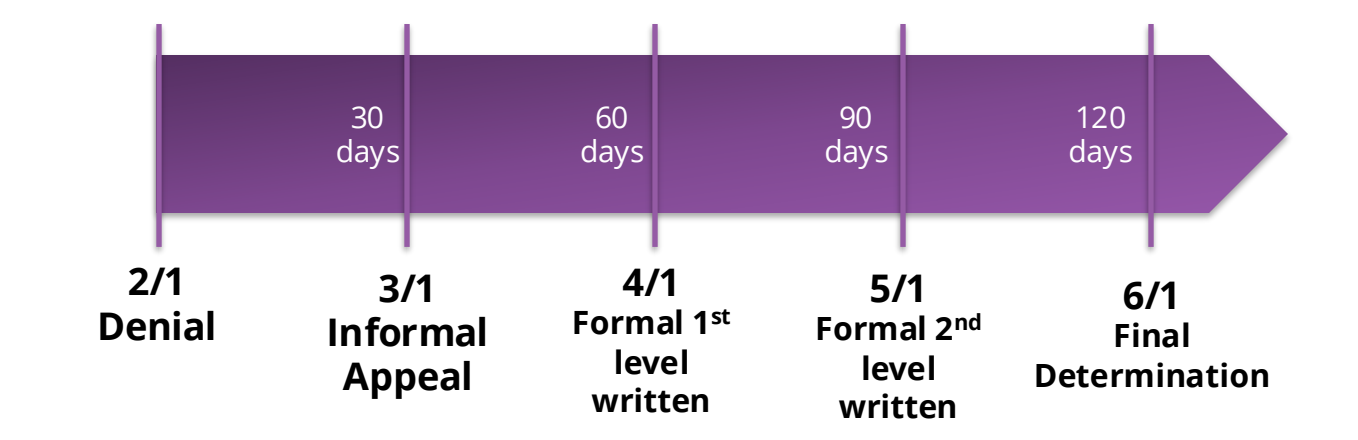

### **Appeals Sample Timeline**

## **CIP Overview (HSA only)**

Due to the USA Patriot Act, under section 326 financial institutions need to verify the identity of individuals wishing to conduct financial transactions with them. Any bank where you will be opening an HSA account is required by federal regulation to provide Customer Identification Programs (CIPs) to prevent financing of terrorist operations and money laundering.

Businessolver HSA Administration takes appropriate steps to ensure our banking partners follow the appropriate regulations, so that your employee's HSA accounts are compliant. Unfortunately, CIP can bring some administrative frustrations to both employees and employers when individuals accounts pend or do not pass the CIP process.

#### **Required CIP Data**

Information required to be verified within our Customer Identification Program (CIP):

- Full Legal Name (First Name, Last Name, Middle Initial)
  - Don't use marriage name if legal change hasn't been made
  - Don't use Americanized version of legal name
  - Don't use nicknames
  - Don't use different spelling of name
- Residential Address
  - PO Box or Non-U.S. Address are not allowed
- Date of Birth
  - Must be at least 18 years old
- Social Security Number
- Home or Business Phone

The custodian bank uses this information to verify the accountholder's identity and Businessolver will send it securely to the bank to validate against its CIP verification system.

### **CIP Verification Process Results**

The information above is used to validate the accountholder's identity and will be sent securely to custodian bank to validate against CIP verification system. The verification process will result in 3 potential accountholder's statuses:

- Pass Accountholder's information is verified, and the account is opened
- **Fail** Accountholder's information fails verification. This occurs after typically after 30 days to collect and retry.

The following is a list of common scenarios which may prevent an individual from passing the CIP process\*

- Name matches Office of Foreign Assets Control (OFAC) registry listing
- SSN was issued prior to date of birth
- SSN registered as deceased
- Day, year or month of birth does not coincide with SSN
- SSN does not coincide with name and address
- State of Nevada does not provide SSN listings for credit/ID verifications
- Credit "freeze" in place by the member (typically via credit reporting agency)

\*This list provides you examples of the types of possible challenges or failing types but isn't all inclusive.

### Documentation for CIP passage should be sent to UMB, not to Businessolver. Here are the two methods to send:

- Via email to <u>HSA.CIPSupport@UMB.com</u>. Send an email to this email address requesting a secure email to transmit the documents.
- Mail to: UMB Healthcare Services PO Box 419226 ATTN: CIP UPDATE (MS: 10020502) Kansas City MO 64141-6226.

### **CIP Process Flow Chart**

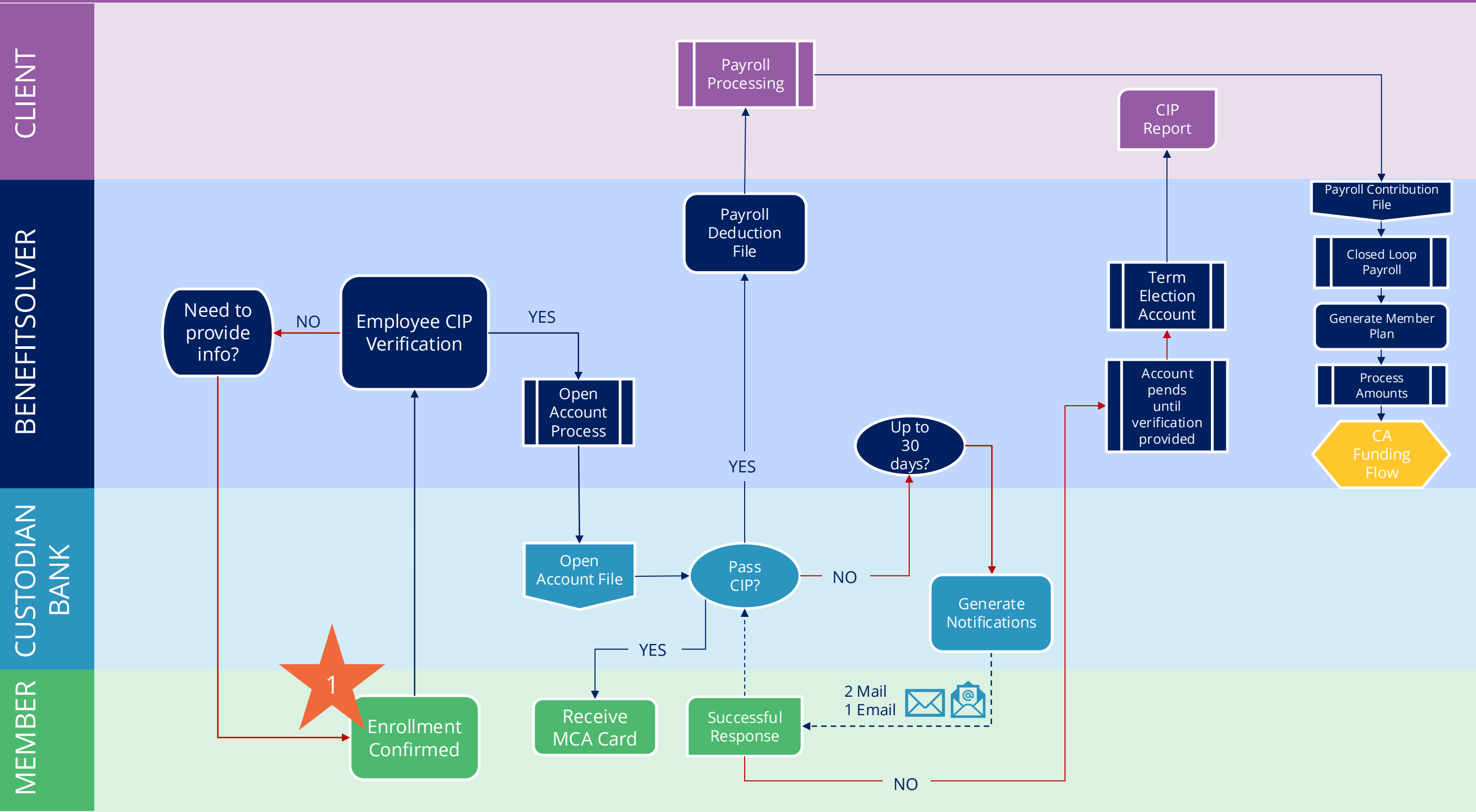

### **Consumer Accounts Processing**

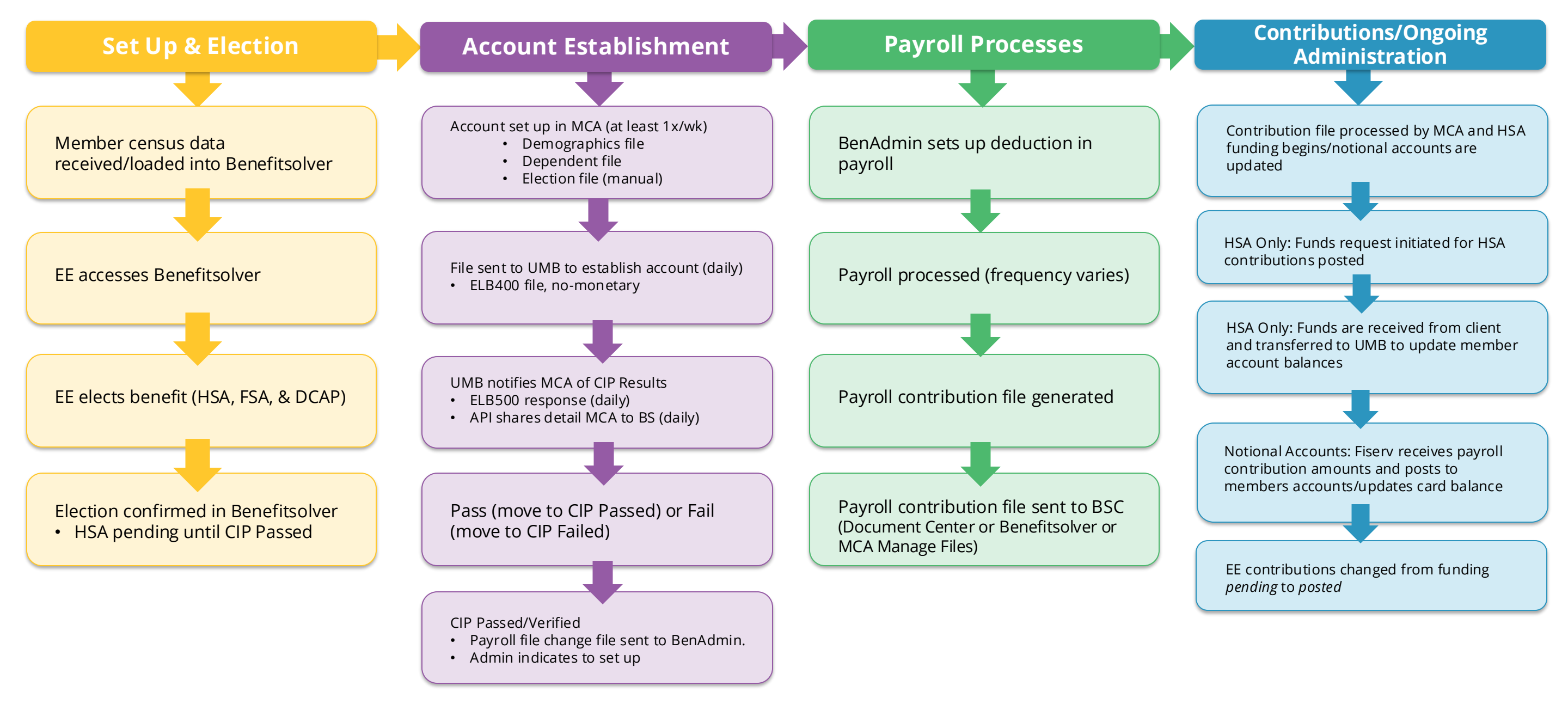

Daily indicates business days

# **General Timing and Transitions**

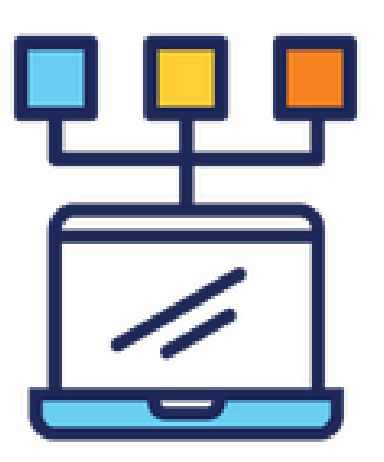

|                                                                                                    | Enrollr                                                                                                    | ment and Accour                                                                                                    | nt Data                                                                                                    |                                                                                                    |
|----------------------------------------------------------------------------------------------------|----------------------------------------------------------------------------------------------------|----------------------------------------------------------------------------------------------------|----------------------------------------------------------------------------------------------------|----------------------------------------------------------------------------------------------------|
| Enrollment API<br>from BSC to MCA                                                                                                    | 400 File                                                                                                    | 500 File                                                                                                    | 160 File                                                                                                    | 162 File                                                                                                    |
| <ul> <li>Weekly for most clients<br/>(some clients are multiple<br/>times per week)</li> <li>Demographic and<br/>Dependent data auto<br/>run and sweep into MCA</li> <li>Election auto-run but<br/>manually reviewed<br/>Thursday and loaded<br/>and visible in system<br/>Friday AM</li> </ul> | <ul> <li>MCA to UMB and<br/>establishes and updates<br/>the UMB account(s)</li> <li>Creates new notional<br/>accounts</li> <li>Initiates the CIP process for<br/>new HSA accounts</li> <li>Also sends over<br/>demographic changes</li> <li>Processes every day at 2<br/>PM EST (cannot run file<br/>more than once per day;<br/>can put on hold but cannot<br/>add additional runs)</li> <li>Triggers 500 file</li> </ul> | <ul> <li>UMB to MCA and updates<br/>MCA (CIP Status, DDA<br/>account number (HSA),<br/>changes status of<br/>primary/new card status<br/>from requested to sent -<br/>changes file from UMB)</li> <li>Processes each night<br/>(between 10 PM - 11 PM)<br/>EST</li> </ul> | <ul> <li>HSA exclusive File to UMB with account balances (cash adjustments)</li> <li>Twice per day 8 AM and 11 AM EST</li> <li>UMB - 9 AM, 2 PM, 4:30 PM and 6 PM (EST)</li> </ul> | <ul> <li>Notional accounts<br/>(FSA/COM/HRA)</li> <li>Goes from general account<br/>to individual employee<br/>account (UMB pass through<br/>to First Data)</li> <li>Three times per day 8 AM<br/>and 11 AM, 4PM EST<br/>UMB - Throughout the day<br/>once per hour</li> </ul> |

# **General Timing and Transitions**

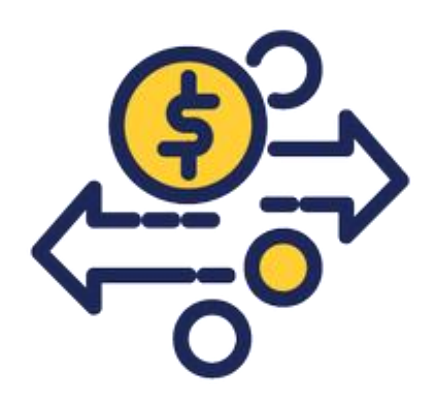

| Pa                                                                                                    | yment-Related Da                                                                                                    | ita                                                  |
|----------------------------------------------------------------------------------------------------|----------------------------------------------------------------------------------------------------|------------------------------------------------------|
| Payment Files                                                                                                    | NACHA File                                                                                                    | Check Payments                                       |
| <ul> <li>Processor processes<br/>request, goes through the<br/>system to identify how to<br/>settle the balance</li> <li>Payment job runs (sums all<br/>up into one payment) for<br/>either check or ACH</li> <li>This must run BEFORE the<br/>Nacha File</li> </ul> | <ul> <li>A NACHA file is a payment<br/>instruction file that gets sent<br/>or uploaded to a bank portal<br/>in order to execute a mass<br/>payment batch.</li> <li>Sent to UMB at 3 PM EST</li> <li>UMB runs at night to issue<br/>all the ACH</li> </ul> | • Issued <b>weekly on Fridays</b> for the prior week |

### Funding

- HSA Funding:
  - Client remits pay actual/closed loop payroll file
  - MCA team loads deductions into MCA, which generates a funds request to the client
  - MCA sends funds request to clients every day by 10 AM EST
    - If ACH Debit We will debit their bank account same day or by next business day
    - If ACH Credit We wait for them to remit funds back to us
- Once funds are received, MCA transmits to UMB for deposit and allocation into individual bank accounts

# **General Timing and Transitions**

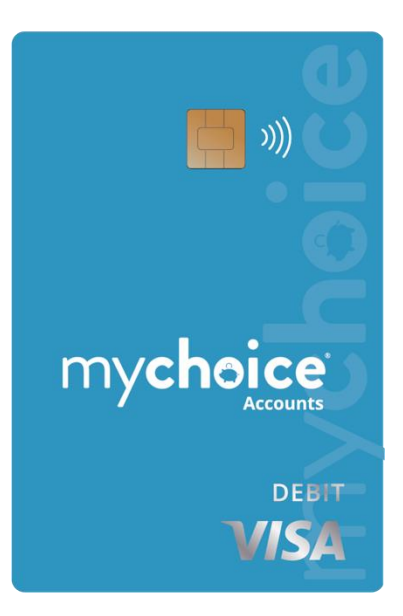

| Card-Related Data                                                                                                    |                                                                                                    |                                                                                                    |                                                                                                    |  |
|----------------------------------------------------------------------------------------------------|----------------------------------------------------------------------------------------------------|----------------------------------------------------------------------------------------------------|----------------------------------------------------------------------------------------------------|--|
| MDF (Monetary Detail File)<br>Settlement File (from UMB)                                                                                                    | NonMon File                                                                                                    | Card Swipes                                                                                                    | Card Creations                                                                                                    |  |
| <ul> <li>Settlements on the cards</li> <li>Confirmation of manual claims payment</li> <li>Contributions applied to HSA, DC FSA, COM (TRN/PRK)</li> <li>Nightly (after midnight sometime) every day except Saturday (unless it's the first of the month) <ul> <li>Official bank/treasury holidays the file is not run</li> </ul> </li> </ul> | <ul> <li>Fiserv (Card status/issued file/who cards were issued for)</li> <li>Lost/stolen information</li> <li>This is where we update the card status for cards requested through the API for established accounts</li> <li>Nightly</li> </ul> | <ul> <li>Authorizations loaded into MCA</li> <li>Runs every 15 minutes to update the card balance</li> <li>Also nightly file for authorizations for the day (fill in gaps)</li> </ul> | <ul> <li>FSA – Sent to Fiserv the following business day</li> <li>UMB receives the 400 file</li> <li>HSA – Sent to Fiserv the same day employee passes CIP</li> </ul> |  |

### Businessolver/Fiserv/UMB HSA Account Set-Up

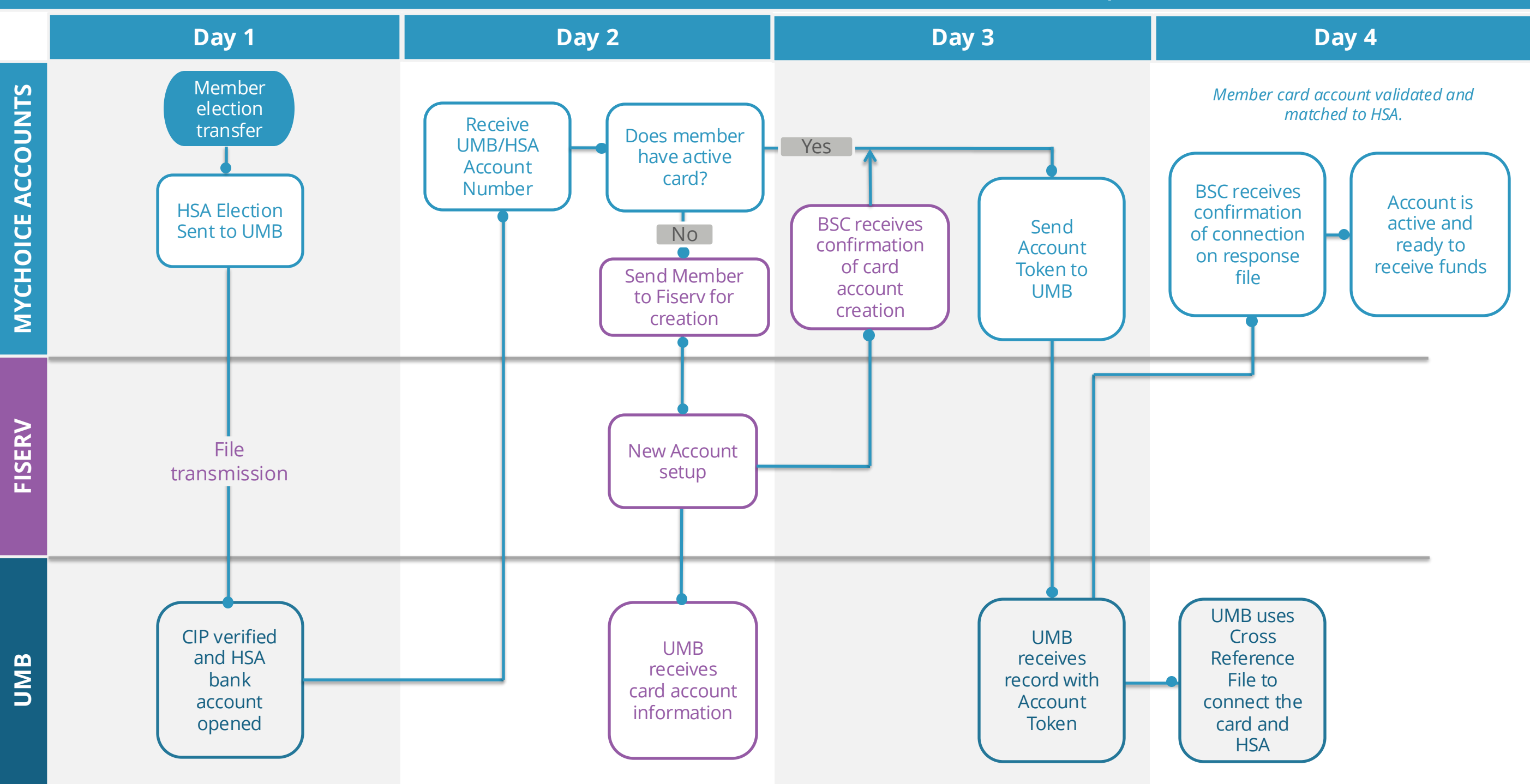

### **How to Help Your Members**

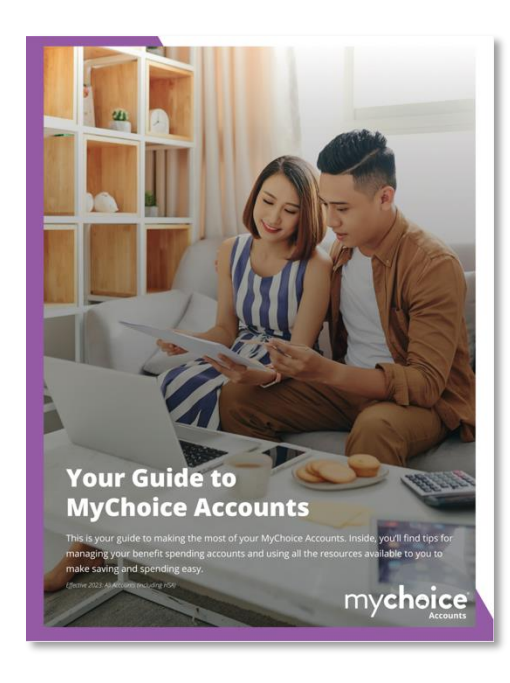

#### **User Guide**

with screen shots and account instructions. Select a link to download the guide. Use the link in your reference center to keep the most up-to-date version.

<u>Users without HSAs (all other accounts)</u>
<u>Users with HSAs (and all other accounts)</u>

| Contract of the second second | MyChoice Mobile App<br>Overview Flyer                 | AE Enrollment Mobile Area<br>View and download fiver                                                                                                    | e ore              |
|----------------------------------------------------------------------------------------------------|-------------------------------------------------------|----------------------------------------------------------------------------------------------------|--------------------|
| Mobile App Overview           View and download postcard                                                                                                    | Mobile App Video Overview<br>View and get video links | View and download door     Characterization       View and download door     Characterization       View and download door     Characterization       View and download door     Characterization       View and download door     Characterization       View and download door     Characterization       View and download door     Characterization       View and download door     Characterization       View and download door     Characterization | ▲ ><br>><br>><br>> |
|                                                                                                    |                                                       | 50.00<br>Benefits Accurets 0 Cortes Profes                                                                                                    | C<br>Sofa          |

### Mobile App toolkit

Help members keep up with their accounts on the go by using the MyChoice Mobile App. Here are <u>some resources</u>.

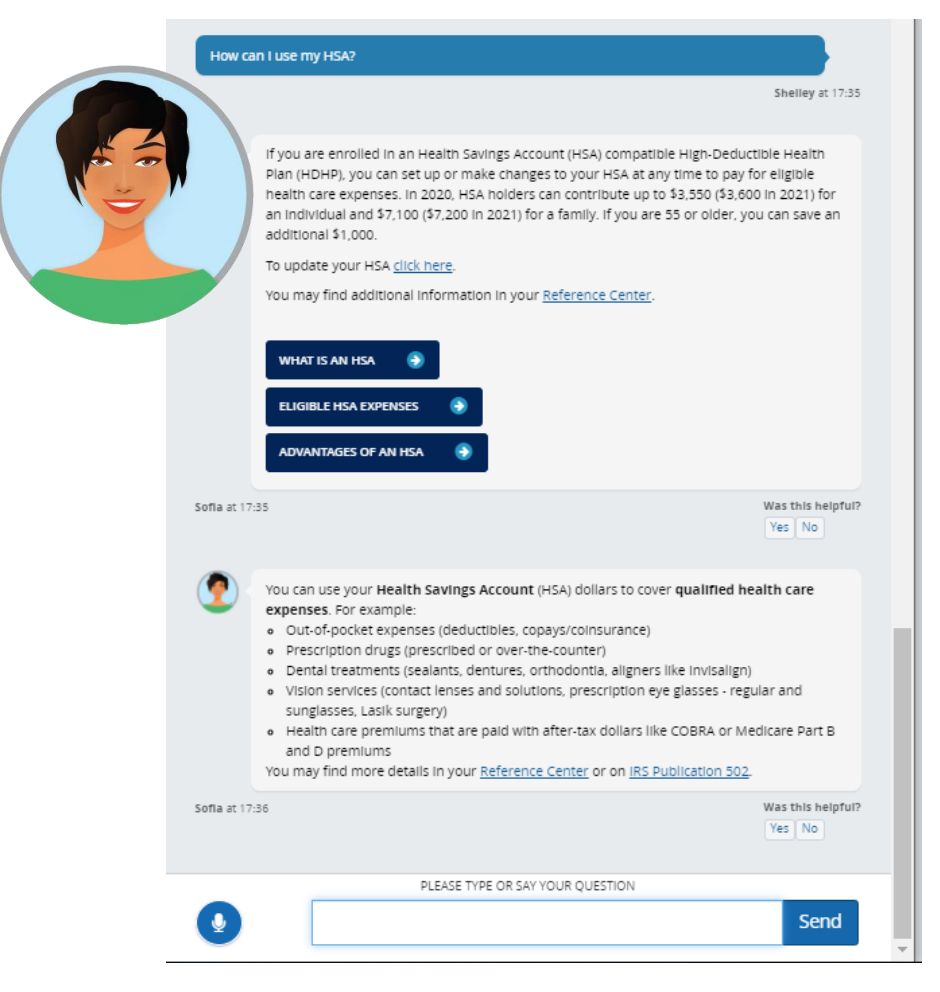

### Ask Sofia

Sofia answers thousands of MyChoice Accounts questions every year. Encourage employees to ask online or on the mobile app.

### **How to Help Your Members**

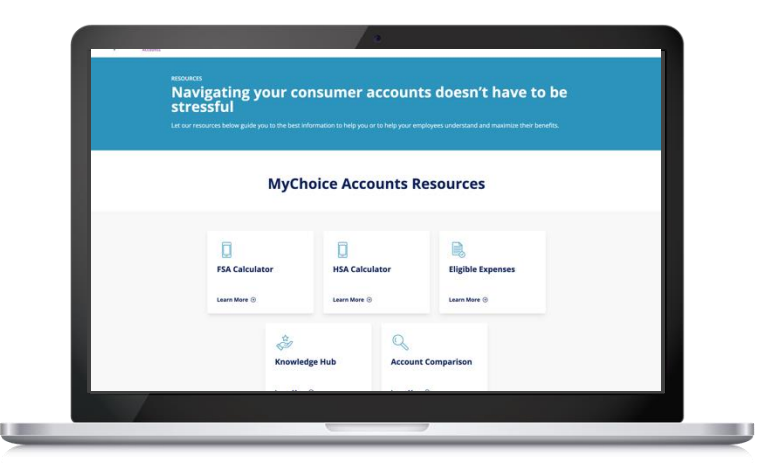

Website: MyChoiceAccounts.com

FAQ, videos, and more on our website.

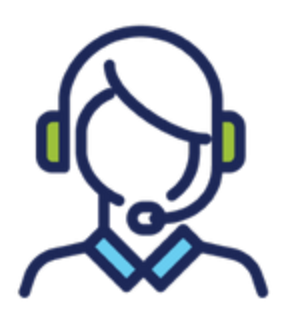

Live Member Services Standard Hours: 7 a.m. – 7 p.m. CST, M-F Designated toll-free numbers vary by client

| MyChoice Accounts                                                                                                    |     |          | Account Details                                                                                                    | 5         |
|----------------------------------------------------------------------------------------------------|-----|----------|----------------------------------------------------------------------------------------------------|-----------|
| Accounts Manage                                                                                                    | e   | 4        | , in the second second se |           |
| Submit Claim     Submit Claim     Submit Claim |     |          | <b>CCA2022</b>                                                                                                    |           |
|                                                                                                    |     |          | FSA2U23<br>Available Balanc                                                                                                    | e         |
| ccounts                                                                                                    |     | 1        | \$267.24                                                                                                    |           |
| 2022 - Dependent Care<br>Spending Account<br>\$128.97                                                                                                    | >   |          | Show Details                                                                                                    |           |
| 2021 - Dependent Care                                                                                                    |     | 20       | 23 Transactions                                                                                                    | ^         |
| Spending Account                                                                                                    | >   | 4/2      | 21/2023                                                                                                    | \$112.50  |
| \$0.00                                                                                                    |     | Em       | ployee Pre-tax                                                                                                    | POSTED    |
| 2023 - LFSA                                                                                                    |     | 4/1      | 6/2023                                                                                                    | \$-170.94 |
| \$267.24                                                                                                    | >   | AC<br>TS | L*SAMSCLUBCONTAC                                                                                                    | APPROVED  |
| °                                                                                                    |     | Car      | d                                                                                                    |           |
| \$0.00 \$0.00                                                                                                    | >   | 4/7      | 7/2023                                                                                                    | \$112.50  |
|                                                                                                    |     | Emj      | ployee Pre-tax                                                                                                    | POSTED    |
| ASK<br>SOFIA                                                                                                    |     | 3/2      | 24/2023                                                                                                    | \$112.50  |
| 🧿 🗉 🐑                                                                                                    | ••• | Em,      | ployee Pre-tax                                                                                                    | POSTED    |

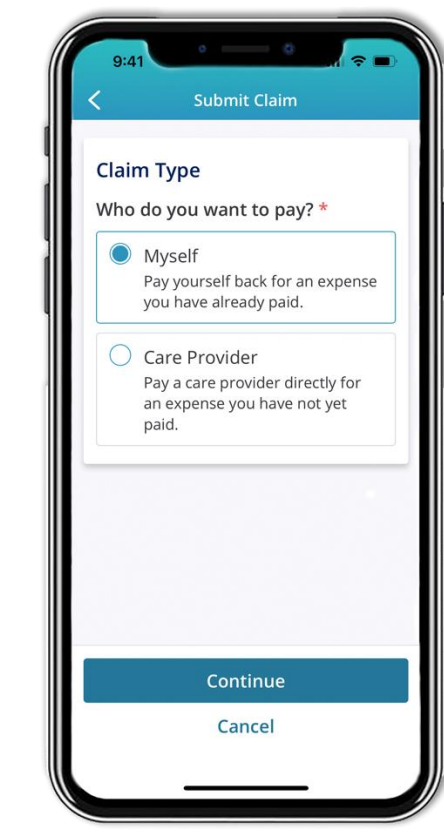

### **Claims Submission**

- The fastest and easiest way to submit is with the **MyChoice Mobile App**. If documentation is needed, just take a photo with the device and upload with our easy submission interface.
- Online submission available through Benefitsolver login
- Manual submission forms available online at <u>mychoiceaccounts.com/forms</u>

## **Automated Member Communications**

Members trigger automated communications based on account activity, such as a claim or payment request, card decline, card request, CIP passage, etc.

These communications are emailed to the preferred email address provided during enrollment.

At this time, these communications are not customizable at the client level. These are deployed through Action Manager in Benefitsolver based on member actions.

To review these communications samples, click here. See the synopsis of each communication on the next page.

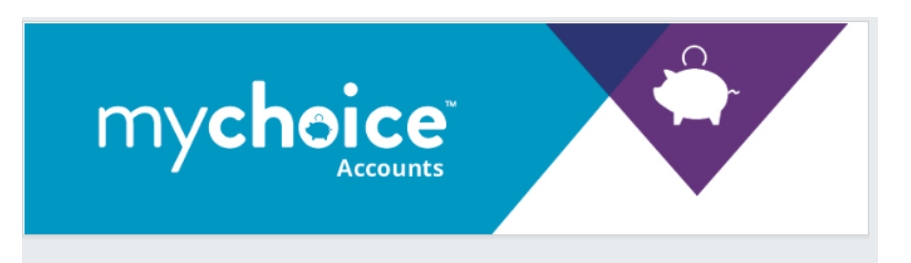

#### Hello! We have posted a funds request to your MyChoice Account.

You may access your funds request through your MyChoice Accounts benefits site. If your payment method is ACH Debit, MyChoice Accounts will automatically initiate a debit to your designated bank account that will post on the next business day. If funding by ACH Credit or Wire, please include the funds request number to ensure your payment is promptly applied.

To ensure your privacy is protected, we are unable to include specific benefit details in email communications.

The information contained in this message is proprietary and/or confidential. If you are not the intended recipient, please: (i) delete the message and all copies; (ii) do not disclose, distribute or use the message in any manner.

NOTE: THIS IS A SYSTEM GENERATED EMAIL. PLEASE DO NOT REPLY TO THIS EMAIL. FOR QUESTIONS, RETURN TO YOUR BENEFITS PORTAL.

#### mychoice Accounts

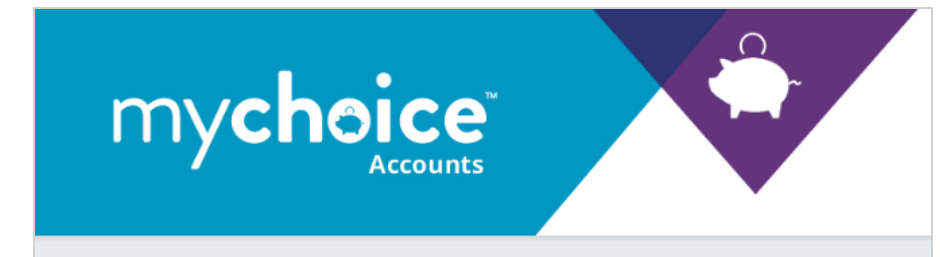

This email is to inform you that a new dependent debit card was requested for your MyChoice Account.

If you are aware of this recent request, then no action is needed on your part. If you did not recently request to add a dependent card to your account, please review your account and verify that your information is correct.

**To review your account Information,** log into your benefits site. Once logged in, select your name in the top right corner of the page and select Consumer Accounts. From this page, you can review all Consumer Accounts activity.

In order to ensure your privacy is protected, we are unable to include specific benefit details in email communications.

The information contained in this message is proprietary and/or confidential. If you are not the intended recipient, please: (i) delete the message and all copies; (ii) do not disclose, distribute or use the message in any manner.

NOTE: THIS IS A SYSTEM GENERATED EMAIL. PLEASE DO NOT REPLY TO THIS EMAIL. FOR QUESTIONS, RETURN TO YOUR BENEFITS PORTAL.

## **Automated Member Communications**

| Timing                                                      | Email                                                    | Description                                                                                                    |  |
|-------------------------------------------------------------|----------------------------------------------------------|----------------------------------------------------------------------------------------------------|--|
| ~One week of enrollment files rec'd                         | CIP Approval Notice                                      | We have successfully opened your Health Savings Account (HSA): no action needed.                                                    |  |
| ~One week of enrollment files rec'd                         | CIP Failure Notice                                       | We need additional information to verify your identity in order to open your Health Savings Account. Action step outlined.          |  |
| Member-initiated                                            | Funds request notice                                     | Claim or funds request has been submitted and received. No action required.                                                         |  |
| December/January                                            | Welcome notice                                           | How to access account, use MyChoice Mobile App, set up direct deposit.                                                              |  |
| Member-initiated                                            | New bank account notice                                  | Security alert: new bank account added to your account.                                                                             |  |
| Member-initiated                                            | Bank account change                                      | Security alert: the bank account information on file has been changed. No action required if member is aware.                       |  |
| Member-initiated                                            | Bank account removal                                     | Security alert: a current bank account has been deleted from your account. No action required if member is aware.                   |  |
| According to plan design (typically 90<br>days after claim) | FSA only: Account suspended—<br>Debit card deactivated   | Outstanding transactions need documentation with instructions.                                                                      |  |
| Upon substantiation of outstanding claim                    | FSA only: Account unsuspended—<br>Debit card reactivated | Outstanding transactions have been verified, and the debit card is reactivated.                                                     |  |
| Member-initiated                                            | Debit card lock alert                                    | Security alert: we received your request to lock your debit card.                                                                   |  |
| Mem ber-initiated                                           | Debit card lost/stolen                                   | Security alert: debit card was reported lost/stolen. How to review transactions.                                                    |  |
| Member-initiated                                            | New card request/alert                                   | A new debit card has been requested on your account. No action required if member is aware.                                         |  |
| Member-initiated                                            | Dependent card request                                   | A new dependent debit card has been requested on your account. No action required if member is aware.                               |  |
| Following unsubstantiated card swipe                        | Transaction needs documentation                          | We require additional information to verify your recent card swipe (info about which claim). What we need, and how<br>to submit it. |  |
| Following card decline                                      | Card swipe declined                                      | Card transaction declined. Possible reasons why and what to do next.                                                                |  |
| Following funds request                                     | Payment request received                                 | Confirmation: Member has submitted a claim/funds request, and it has been received by MyChoice Accounts.                            |  |
| Following claim payment                                     | Payment sent                                             | Confirmation that the claim payment has been made via check or direct deposit.                                                      |  |
| Following claim approval                                    | Request for payment                                      | Confirmation: Claim/funds request has been approved.                                                                                |  |
| Following claim determination                               | Payment partially approved                               | Possible reasons for partial approval (account balance, ineligible items/services) and next steps.                                  |  |
| Following claim determination                               | Payment denied                                           | Claim/request not approved. Next steps, and appeal process.                                                                         |  |

# **Additional Member Resources**

<u>Video Library</u> for account explainer videos, Accessing Your Account, and Managing Your Account.

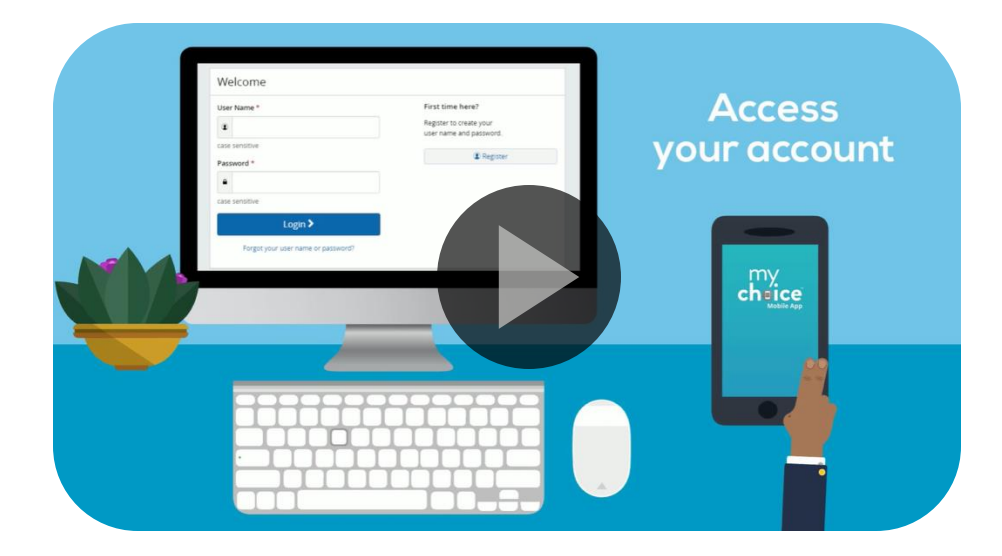

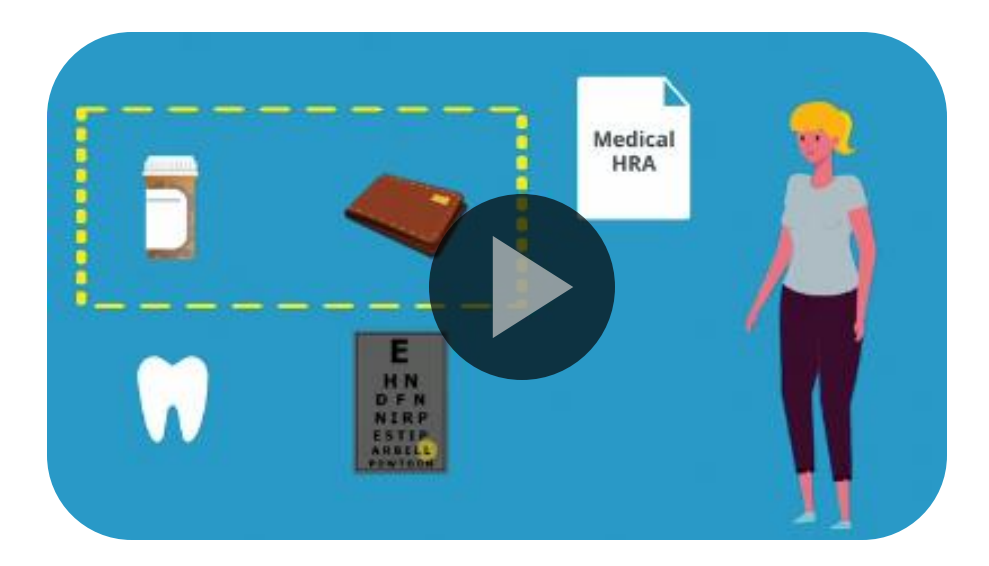

### **Online Member Enrollment Support**

- FSA Calculator
- HSA Calculator

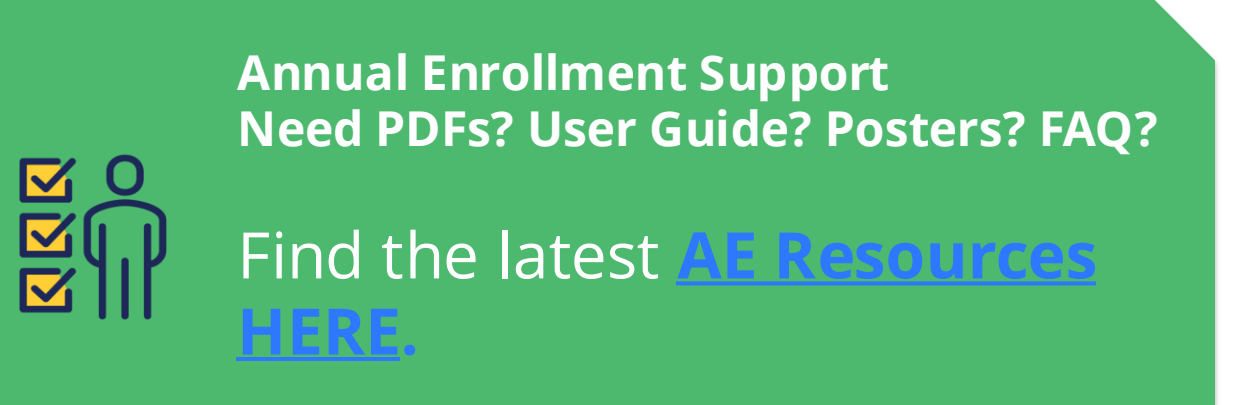

# **Additional Client Resources**

### **<u>Client Hub</u>** – for documents and details regarding MyChoice Accounts administration

<u>Product Updates</u> – for details and FAQs regarding upcoming changes to the product and processes <u>Tech with Heart Series</u> – live quarterly product updates

### **Businessolver Blog**

You can filter by <u>Consumer Accounts</u> to get the latest updates and info.

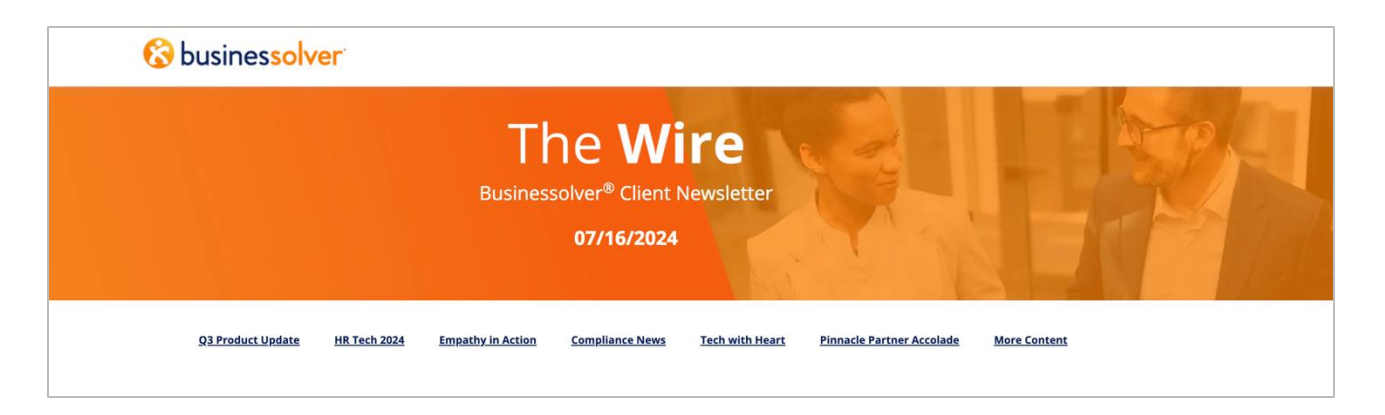

### **Client Updates**

- Ensure you're subscribed to <u>The Wire</u>, our bi-weekly client newsletter, chock full of compliance updates and product news. To subscribe to Wire, contact your CSL.
- Wire subscribers will also receive timely compliance updates when there is news from the IRS or other HR legislation that impacts both MCA and Benefitsolver members.

### **Additional Client Resources**

#### **Decoding Consumer Accounts**

Chart of all consumer accounts, current limits and plan designs. Available <u>online here.</u>

| Decoding Consumer Accounts |                             |                                                                                                    |                                                                                                    |                                                                                                    |                                                                                                    |                                                                                                    |
|----------------------------|-----------------------------|----------------------------------------------------------------------------------------------------|----------------------------------------------------------------------------------------------------|----------------------------------------------------------------------------------------------------|----------------------------------------------------------------------------------------------------|----------------------------------------------------------------------------------------------------|
|                            |                             | Healthcare<br>Flexible Spending Account<br><b>HCFSA</b>                                                      | Limited Purpose<br>Flexible Spending Account                                                                 | Health Savings Account                                                                                                    | Dependent Care<br>Flexible Spending Account                                                                                                    |                                                                                                    |
| Ŝ                          | Can be used<br>to reimburse | Eligible medical, dental, vision and Rx expenses                                                             | Eligible vision and<br>dental expenses                                                                       | Eligible healthcare expenses, COBRA premiums, LTC premiums, retiree healthcare premiums                                                                                                    | Eligible dependent care costs                                                                                                    | Eligible out-of-pocket<br>medical expenses                                                            |
|                            | Plan<br>considerations      | Can't be used when<br>enrolled in HSA                                                                        | Can be used in addition<br>to an HSA account                                                                 | Only offered in conjunction with a<br>High Deductible Health Plan (HDHP).<br>Participation in any disqualifying plans will make a participant<br>ineligible Example of disqualifying plans: Healthcare FSA including<br>if your spouse participates in a healthcare FSA through their<br>employer), a traditional PPO or HMO plan, any part of Medicare. | Dependents include children<br>under age 13 and/or a spouse and<br>adult dependent unable to care<br>for themselves.                                                    | Must be offered with group<br>health coverage that meets the<br>ACA's health plan requirements.       |
| 5                          | Funded by                   | Generally, the employee,<br>although employers can<br>contribute following certain<br>rules and limitations. | Generally, the employee,<br>although employers can<br>contribute following certain<br>rules and limitations. | Employee, employer or both                                                                                                    | Generally, the employee, although<br>employers can contribute<br>following certain rules and<br>limitations.                                                            | Employer                                                                                              |
| S                          | Funding<br>limits           | 2024 annual limit:<br>\$3,200                                                                                | 2024 annual limit:<br>\$3,200                                                                                | 2023 annual limits:<br>\$3,850 for monyoe only,<br>\$7,750 for family coverage.<br>Additenal \$1,000 catch up contribution if \$50 or older.<br>2024 annual limits:<br>\$4,150 for employee only,<br>\$8,300 for family coverage.<br>Additional \$1,000 catch up contribution if \$50 or older.                                                          | 2023 annual household limit:<br>\$5,000 for married filing jointly<br>or a single parent;<br>\$2,500 per parent if filing<br>separately                                 | None                                                                                                  |
|                            | Funds are<br>available      | Full annual amount available<br>from day one of the plan<br>year.                                            | Full annual amount available from day one of the plan year.                                                  | Up to amount deposited                                                                                                    | Up to amount deposited                                                                                                    | HRA funds are not typically<br>deposited. The amounts are<br>made available at the time<br>of claims. |
| Ø                          | Carryover<br>rules          | Up to <b>\$610</b> carryover of<br>unused funds to the<br>next year, if allowed by<br>employer. <sup>1</sup> | Up to <b>\$ \$610</b> carryover of<br>unused funds to the next year,<br>if allowed by employer. <sup>1</sup> | Full balance carries over each year                                                                                                    | There are typically no carryover<br>rules, but DC FSA plans can<br>have the grace period provision<br>which extends the period of<br>time to incur claims. <sup>1</sup> | Allowed, but not common.<br>Determined by employer<br>when designing plan.                            |
| J.                         | Portability<br>rules        | None. Any underspent<br>account balances may be<br>subject to COBRA.                                         | None. Any underspent<br>account balances may be<br>subject to COBRA.                                         | Yes. Balances carry over from year to year.<br>Employee owns all balances in the account,<br>regardless of employment status.                                                                                                    | None                                                                                                    | None                                                                                                  |
|                            |                             |                                                                                                    |                                                                                                    |                                                                                                    |                                                                                                    | 🚷 businessolver                                                                                       |

#### **Decoding HRAs**

There are so many types of HRAs. Stay up to date with this chart. Available <u>online here</u>.

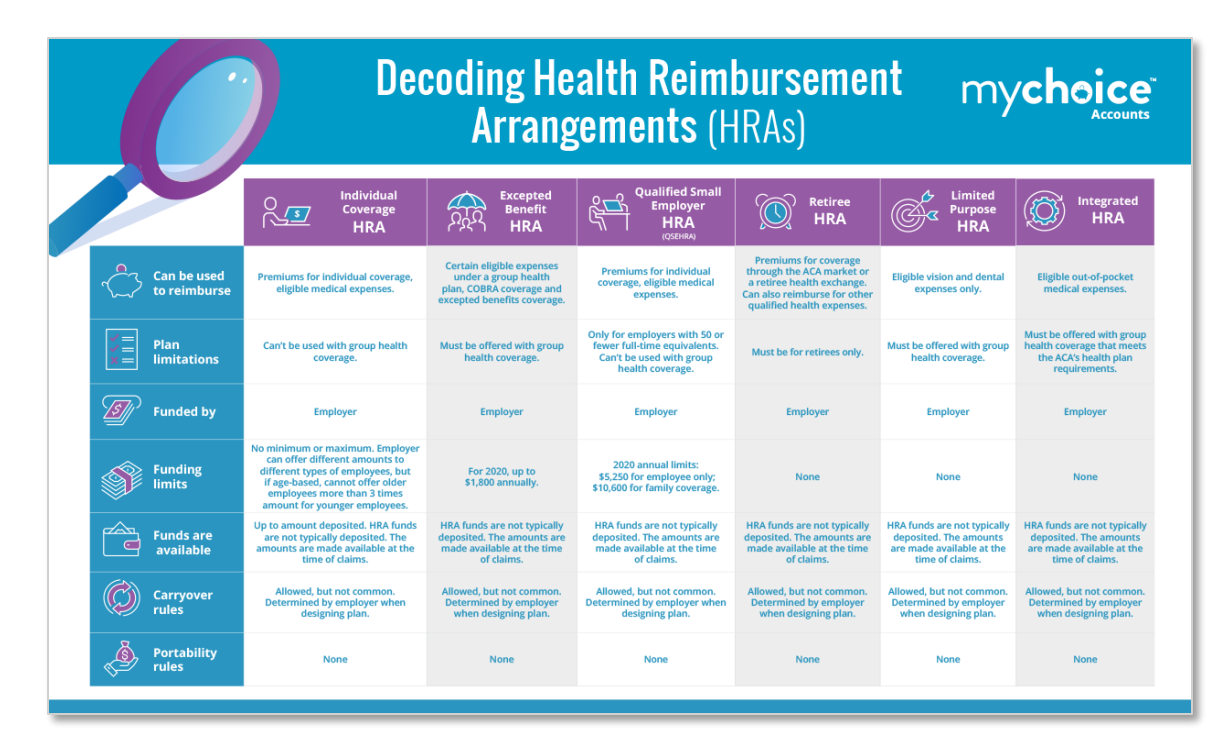

| Revision History                                  | Date – BSC user    |
|---------------------------------------------------|--------------------|
| Document creation                                 | 12.13.21 – sgjones |
| Updated Reports listing                           | 06.07.22 – sgjones |
| Updated claims flow, substantiation methods, card | 06.29.22 – sgjones |
| Updated card sub methods and added AE resources   | 08.26.22 – sgjones |
| Updated links/resources/substantiation methods    | 05.24.23 – sgjones |
| Updated card images, client hub links             | 10.23.23 – sgjones |
| Update card management details/screen shots       | 12.06.23 – sgjones |
| General updates                                   | 05.20.24 – sgjones |
| Consumer Accounts Processing updates              | 06.10.24 – sgjones |
| Font and staffing updates                         | 07.31.24 – sgjones |
| Added HSA account opening flow/update auto-sub    | 09.04.24 - sgjones |

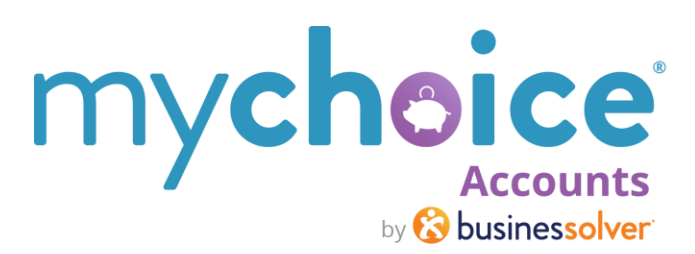